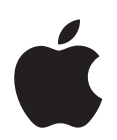

# iPod touch Справочник по функциям

# Содержание

| Глава 1 | 4  | Первое знакомство                                       |
|---------|----|---------------------------------------------------------|
|         | 4  | Что Вам необходимо                                      |
|         | 4  | Настройка iPod touch                                    |
|         | 5  | Загрузка музыки, видео и другого контента на iPod touch |
|         | 10 | Отключение iPod touch от компьютера                     |
| Глава 2 | 11 | Основные положения                                      |
|         | 11 | iPod touch: краткое знакомство                          |
|         | 13 | Программы iPod touch                                    |
|         | 16 | Кнопки и сенсорный экран iPod touch                     |
|         | 22 | Подключение к Интернету                                 |
|         | 23 | Зарядка аккумулятора                                    |
|         | 24 | Уход за наружной поверхностью iPod touch                |
| Глава З | 25 | Музыка и видео                                          |
|         | 25 | Синхронизация контента с медиатекой iTunes              |
|         | 27 | Воспроизведение музыки                                  |
|         | 33 | Просмотр видео                                          |
|         | 36 | Настройка таймера сна                                   |
|         | 37 | Изменение кнопок на экране «Музыка»                     |
| Глава 4 | 38 | Фотографии                                              |
|         | 38 | Синхронизации фотографий, находящихся на компьютере     |
|         | 39 | Просмотр фотографий                                     |
|         | 41 | Использование фотографий в качестве обоев               |
| Глава 5 | 43 | iTunes Wi-Fi Music Store                                |
|         | 43 | Просмотр и поиск                                        |
|         | 46 | Приобретение песен и альбомов                           |
|         | 47 | Синхронизация приобретенного контента                   |
|         | 48 | Проверка покупок                                        |
|         | 48 | Изменение информации учетной записи iTunes Store        |

| Глава б      | 49<br>49<br>50<br>53<br>58<br>64                         | Программы<br>Safari<br>Календарь<br>Mail<br>Контакты<br>YouTube                                                                                                    |
|--------------|----------------------------------------------------------|----------------------------------------------------------------------------------------------------|
|              | 67<br>68<br>73<br>74<br>76<br>77                         | Акции<br>Карты<br>Погода<br>Часы<br>Калькулятор<br>Заметки                                                                                                    |
| Глава 7      | 78<br>79<br>80<br>84<br>85<br>85<br>86<br>88<br>90<br>90 | <b>Настройки</b><br>Wi-Fi<br>Яркость<br>Основные<br>Музыка<br>Видео<br>Фотографии<br>Mail<br>Safari<br>Контакты<br>Восстановление или перенос Ваших параметров iPod touch |
| Приложение А | 92<br>92<br>96<br>97                                     | Советы и устранение неполадок<br>Общие рекомендации<br>Обновление и восстановление ПО iPod touch<br>Используя функции доступа iPod touch                                  |

# Приложение В 98 Дополнительная информация, сервис и поддержка

# Первое знакомство

Во избежание повреждений внимательно изучите все инструкции данного руководства, а также информацию по безопасности в разделе Руководство по продукту на www.apple.com/ru/support/manuals/ipod, прежде чем использовать iPod touch.

# Что Вам необходимо

/Ņ

Для использования iPod touch требуются:

- Компьютер Мас или PC с портом USB 2.0 и одной из следующих операционных систем:
  - Mac OS X версии 10.4.10 или новее
  - Windows XP Home или Professional с Service Pack 2 или новее
  - Windows Vista Home Premium, Business, Enterprise или Ultimate
- iTunes 7.6 или новее, доступна на веб-сайте www.apple.com/ru/itunes
- Учетная запись iTunes Store (для приобретения музыки посредством Wi-Fi)
- Подключение к Интернету

# Настройка iPod touch

Прежде чем воспользоваться какой-либо из функций iPod touch, Вам необходимо, используя iTunes, настроить iPod touch. Вы также можете зарегистрировать iPod touch и создать аккаунт iTunes Store (доступно в некоторых странах), если у Вас его еще нет.

# Hастройка iPod touch

- 1 Загрузите и установите самую новую версию iTunes с веб-сайта www.apple.com/ru/itunes
- 2 Подключите iPod touch к порту USB 2.0 на компьютере Мас или PC, используя входящий в комплект поставки кабель.

USB-порт большинства клавиатур не обеспечивает достаточное количество энергии. Если у клавиатуры нет мощного порта USB 2.0, подсоедините iPod touch к порту USB 2.0 компьютера.

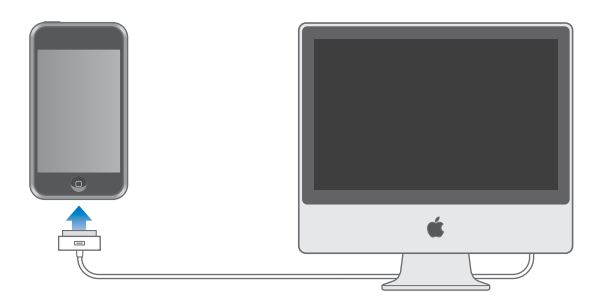

3 Следуйте инструкциям на экране в iTunes, чтобы настроить iPod touch и синхронизировать музыку, фотографии и другой контент.

Компьютер должен быть подключен к Интернету.

По умолчанию iTunes автоматически синхронизирует все песни и видео из медиатеки iTunes с iPod touch. Если объем контента в медиатеке превышает объем, который может вместиться на iPod touch, iTunes уведомляет Вас о невозможности синхронизации контента. Чтобы выбрать песни, видео и другой контент для синхронизации, необходимо использовать iTunes. В следующем разделе Вы найдете инструкции к этим действиям.

# Загрузка музыки, видео и другого контента на iPod touch

iPod touch, с его великолепным звуком и широким 3,5-дюймовым экраном, позволит Вам в полной мере насладиться музыкой, видео, фотографиями и многим другим. Загрузка мультимедийных файлов и другого контента на iPod touch осуществляется путем подключения iPod touch к компьютеру и синхронизации Вашей медиатеки iTunes и другой информации на Вашем компьютере с помощью iTunes.

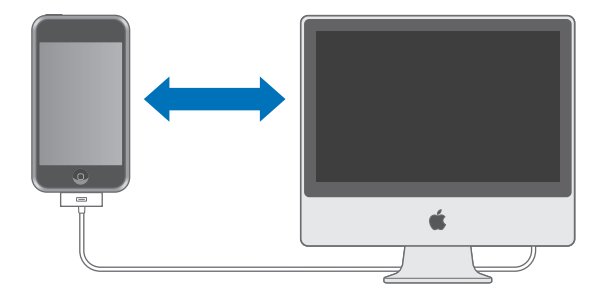

Вы можете настроить iTunes на синхронизацию любого или всех следующих объектов:

- Музыки и аудиокниг
- Фильмов
- Телепередач
- Подкастов
- Фотографий
- Контактов (имен, телефонных номеров, адресов, адресов электронной почты и т.д.)
- Календарей (встреч и событий)
- Настройки аккаунта электронной почты
- Закладок веб-страниц

Синхронизация музыки, фильмов, телепередач и подкастов осуществляется из медиатеки iTunes. Если iTunes не содержит контент, Вы можете без труда приобрести или подписаться на контент с помощью iTunes Store (часть iTunes, доступная в некоторых странах) и загрузить его в iTunes. Вы также можете поместить в iTunes музыку с Ваших CD. Чтобы получить информацию об iTunes и iTunes Store, откройте iTunes и выберите «Справка» > «Справка iTunes».

Синхронизация фотографий, контактов, календарей и закладок веб-страниц осуществляется из программ на Вашем компьютере. Порядок выполнения синхронизации описан ниже.

Синхронизация настроек аккаунта электронной почты осуществляется только с программы электронной почты Вашего компьютера на iPod touch. Это позволяет настроить Ваши аккаунты электронной почты на iPod touch, не изменяя настроек аккаунта на Вашем компьютере.

Вы можете настроить iPod touch на синхронизацию только части контента, находящегося на компьютере. Например, Вы можете синхронизировать только определенные плейлисты, последний из непросмотренных фильмов, последние выпуски Ваших любимых телепередач и все невоспроизведенные подкасты. С помощью настроек синхронизации Вы без труда можете поместить только желаемый контент на iPod touch. Вы можете изменить настройки синхронизации в любое время, когда iPod touch подключен к компьютеру.

Важно: Вы не можете подключить и синхронизировать больше одного устройства iPod одновременно. Отключите устройство, прежде чем подключить другое. Прежде чем подключить iPod touch, Вам необходимо войти в Вашу учетную запись на компьютере. Синхронизируя несколько iPod с одной учетной записью на ПК, используйте для каждого из них одни и те же настройки.

# Синхронизация iPod touch

Для указания контента iTunes и другой информации, которую Вы хотите синхронизировать на iPod touch, используйте панели настроек iTunes в iPod touch.

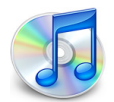

# Синхронизация iPod touch

1 Подключите iPod touch к компьютеру и откройте iTunes (если программа не открывается автоматически).

USB-порт большинства клавиатур не обеспечивает достаточное количество энергии. Если у клавиатуры нет мощного порта USB 2.0, подсоедините iPod touch к порту USB 2.0 компьютера.

- 2 Выберите iPod touch в списке источников iTunes (под «Устройства» с левой стороны).
- 3 Конфигурируйте настройки синхронизации каждой из панелей настроек.
- 4 Нажмите «Применить» в нижнем правом углу экрана.

Следующие разделы предоставляют обзор каждой панели настроек iPod touch. Для получения дополнительной информации откройте iTunes и выберите «Справка» > «Справка iTunes».

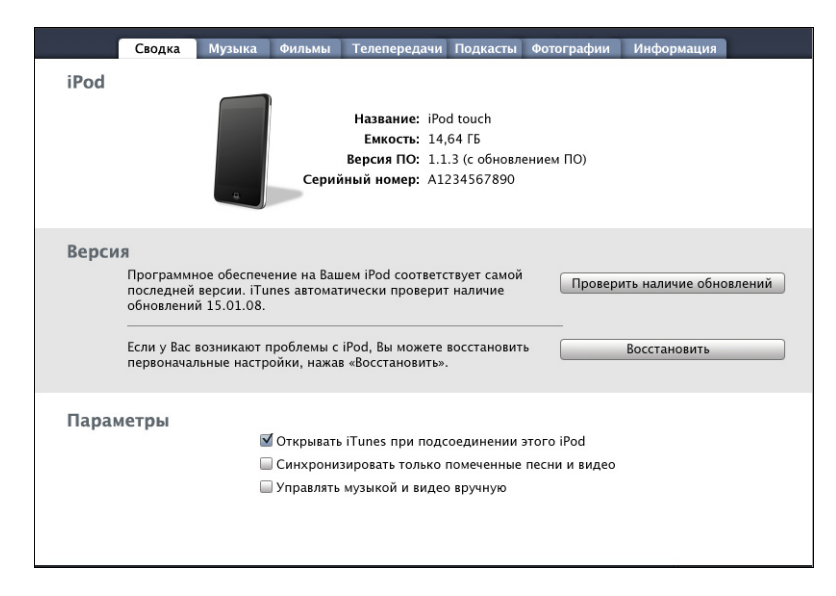

#### Панель «Сводка»

Выберите «Открывать iTunes при подсоединении iPod», чтобы iTunes автоматически открывалась и синхронизировала iPod touch при каждом подключении к компьютеру. Отмените выбор данного параметра, если Вы хотите синхронизировать только посредством нажатия кнопки «Синхрониз.» в iTunes. Дополнительную информацию о предотвращении автоматической синхронизации см. стр. 9.

Выберите «Синхронизировать только отмеченные песни и видео», если Вы хотите синхронизировать только объекты, выделенные в медиатеке iTunes.

Выберите «Обрабатывать музыку и видео вручную», чтобы выключить синхронизацию в панелях настройки музыки, фильмов и телепередач.

#### Панели музыки, фильмов, телепередач и подкастов

Вы можете использовать данные панели, чтобы указать контент медиатеки iTunes, который Вы хотите синхронизировать. Вы можете синхронизировать всю музыку и все фильмы, телепередачи и подкасты или выбрать определенные плейлисты и объекты для помещения на iPod touch. Аудиокниги и музыкальные видео синхронизируются вместе с музыкой.

Если Вы хотите посмотреть на iPod touch фильмы, взятые напрокат, перенесите их на iPod touch при помощи панели фильмов в iTunes.

Если на iPod touch недостаточно места для всего указанного Вами контента, iTunes произведет запрос, не хотите ли Вы создать специальный плейлист для синхронизации с iPod touch. Затем iTunes в произвольном порядке заполнит плейлист.

#### Панель «Фотографии»

Вы можете синхронизировать фотографии из iPhoto 4.0.3 или новее на компьютере Mac или из Adobe Photoshop Album 2.0 или новее, а также Adobe Photoshop Elements 3.0 или новее на PC. Вы также можете синхронизировать фотографии из любой папки на Вашем компьютере, содержащей изображения.

#### Панель «Информация»

Панель «Инфо» позволяет конфигурировать настройки синхронизации для контактов, календарей и закладок веб-браузера.

#### Контакты

Вы можете синхронизировать контакты с такими программами, как Адресная книга Mac OS X, Microsoft Entourage и Yahoo! Address Book на компьютере Mac, или с Yahoo! Address Book, Адресной книгой Windows (Outlook Express) или Microsoft Outlook 2003/2007 на PC. (На компьютере Mac Вы можете синхронизировать контакты, находящиеся на компьютере, при помощи ряда программ. На PC Вы можете синхронизировать контакты только с одной программой.) Если Вы синхронизируете с Адресной книгой Yahoo!, Вам необходимо только нажать «Конфигурировать», чтобы ввести новую информацию входа при изменении Вашего ID или пароля Yahoo! после настройки синхронизации.

Примечание: Синхронизация не приведет к удалению контента Адресной книги Yahoo!, содержащей Messenger ID, даже если Вы удалили этот контент из Вашей адресной книги на компьютере. Чтобы удалить контакт с Messenger ID, войдите в Вашу учетную запись Yahoo! и удалите контакт, используя Адресную книгу Yahoo! в режиме онлайн.

### Календари

Вы можете синхронизировать календари из таких программ, как iCal и Microsoft Entourage на компьютере Mac или Microsoft Outlook на PC. (На компьютере Mac Вы можете синхронизировать календари, находящиеся на компьютере, с более чем одной программой. На PC Вы можете синхронизировать календари только с одной программой.)

#### Аккаунты почты

Вы можете синхронизировать настройки почтового аккаунта Mail на Mac, либо из Microsoft Outlook 2003 или 2007 или Outlook Express на PC. Настройки аккаунта переносятся только с Вашего компьютера на iPod touch. Изменения, которые Вы вносите в аккаунт электронной почты на iPod touch, не затрагивают аккаунта на Вашем компьютере.

Пароль для Вашего аккаунта Yahoo! не сохраняется на Вашем компьютере. При синхронизации с аккаунтом Yahoo! требуется ввести пароль на iPod touch. На экране «Домой» выберите «Настройки > Mail, выберите Ваш аккаунт Yahoo!, после чего введите пароль в поле пароля.

# Веб-браузер

Вы можете синхронизировать закладки из Safari на компьютере Mac, а также Safari или Microsoft Internet Explorer на PC.

#### Дополнения

Данные параметры позволяют заменить информацию на iPod touch информацией, содержащейся на компьютере при следующей синхронизации.

# Предотвращение автоматической синхронизации

Вы можете предотвратить автоматическую синхронизацию iPod touch, в случае если Вы предпочитаете добавлять объекты вручную или если Вы подключаете iPod touch не к тому компьютеру, с которым Вы осуществляете синхронизацию.

#### Выключение автоматической синхронизации

 Подключите iPod touch к компьютеру, затем выберите iPod touch в списке источников iTunes (под «Устройства» с левой стороны) и нажмите вкладку «Обзор». Отмените выбор «Открывать iTunes при подсоединении iPod». Вы по-прежнему можете использовать iTunes для синхронизации вручную, нажав кнопку «Синхрониз.».

# Однократное предотвращение автоматической синхронизации изменения настроек

 Откройте iTunes. Подключая iPod touch к компьютеру, нажмите и удерживайте сочетание клавиш «Command»-«Option» (если Вы работаете на компьютере Mac) или «Shift»-«Control» (если Вы работаете на PC) до тех пор, пока не увидите iPod touch в списке источников iTunes (под «Устройства» с левой стороны).

#### Синхронизация вручную

 Выберите iPod touch в списке источников iTunes и нажмите «Синхрониз.» в правом нижнем углу окна. Если Вы изменили какие-либо настройки, нажмите «Применить».

# Отключение iPod touch от компьютера

За исключением случаев, когда iPod touch синхронизируется с компьютером, Вы можете в любое время отключить его от компьютера.

Когда iPod touch синхронизируется с компьютером, отображается сообщение «Идет синхронизация». При отключении iPod touch до окончания синхронизации некоторые данные могут быть не перенесены. По завершении синхронизации iPod touch в iTunes появляется сообщение «Синхронизация iPod завершена».

Чтобы отменить синхронизацию и отключить iPod touch, перетяните бегунок «Отменить».

# Основные положения

# iPod touch: краткое знакомство

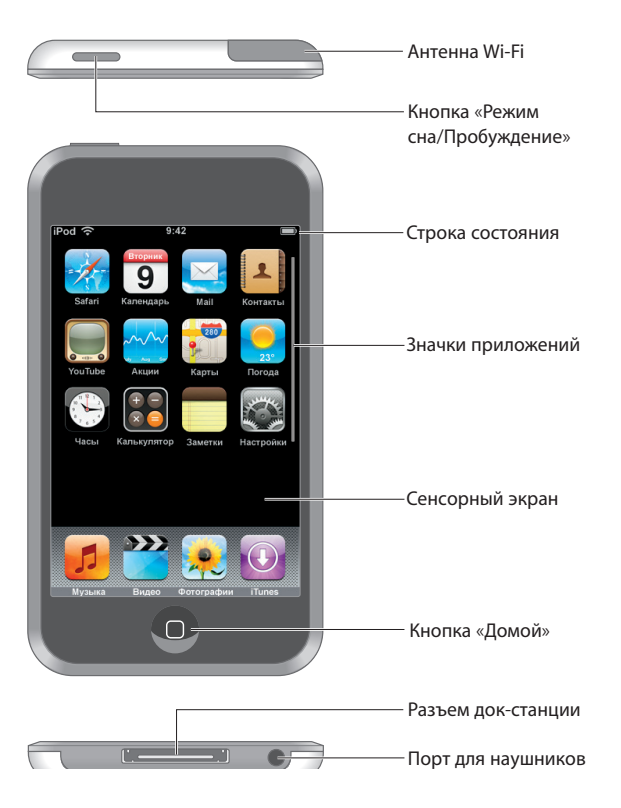

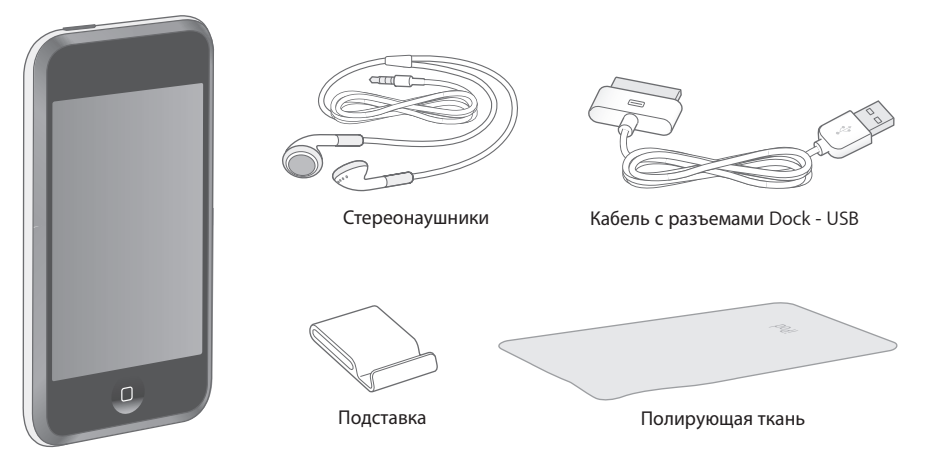

| Объект                           | Для чего он предназначен                                                                                                    |  |
|----------------------------------|----------------------------------------------------------------------------------------------------|--|
| Стереонаушники                   | Прослушивание музыки и звука видео.                                                                                                    |  |
| Кабель с разъемами<br>Dock - USB | Используйте данный кабель для подсоединения iPod touch к компьютеру<br>с целью синхронизации и зарядки или к адаптеру питания Apple USB<br>(продается отдельно) с целью зарядки.<br>Кабель может быть использован с дополнительной док-станцией или<br>подсоединен непосредственно к iPod touch. |  |
| Подставка                        | Установка iPod touch в вертикальное положение для просмотра видео и слайд-шоу.                                                                                                    |  |
| Полирующая ткань                 | Очистка экрана iPod touch.                                                                                                    |  |

# Значки статуса

Значки в строке статуса вверху экрана предоставляют информацию об iPod touch:

| Значок статуса |                 | Что означает                                                                                                |
|----------------|-----------------|----------------------------------------------------------------------------------------------------|
| (•             | Wi-Fi           | Показывает, что iPod touch подключен к сети Wi-Fi. Чем больше<br>полос, тем мощнее соединение. См. стр. 22. |
|                | Замок           | Показывает, что iPod touch заблокирован. См. стр. 16.                                                       |
|                | Воспроизведение | Показывает, что исполняется песня. См. стр. 28.                                                             |
| ٥              | Будильник       | Показывает, что установлен будильник. См. стр. 75.                                                          |
| -              | Аккумулятор     | Показывает уровень заряда и состояние зарядки аккумулятора.<br>См. стр. 23.                                 |

# Экран «Домой»

Нажмите кнопку «Домой» — для просмотра программ на iPod touch. Нажмите значок любой программы для начала работы.

# Программы iPod touch

iPod touch содержит следующие программы:

| 5                    | Слушайте песни, подкасты и аудиокниги.                                                                                                    |  |
|----------------------|----------------------------------------------------------------------------------------------------|--|
| Музыка               |                                                                                                    |  |
|                      | Смотрите фильмы, музыкальные клипы, видеоподкасты и телепередачи.                                                                                                    |  |
| Видео                |                                                                                                    |  |
| 💓<br>Фото-<br>графии | Просматривайте фотографии, перенесенные с компьютера. Просматривайте их в<br>книжной или альбомной ориентации. Увеличивайте масштаб любой фотографии для<br>более детального просмотра. Смотрите слайд-шоу. Используйте фотографии в<br>качестве обоев.                                                                                                    |  |
| iTunes               | Производите поиск в музыкальном каталоге iTunes Wi-Fi Music Store или ищите,<br>предварительно просматривайте и приобретайте новые релизы, песни и альбомы<br>лучшей десятки и многое другое <sup>1</sup> . В некоторых кафе «Старбакс» <sup>2</sup> Вы можете узнать,<br>какая песня звучит, и тут же купить ее. Ищите, просматривайте и приобретайте<br>другие записи из представленных коллекций «Старбакс». |  |
| Safari               | Просматривайте веб-сайты через соединение Wi-Fi. Поверните iPod touch в<br>горизонтальное положение для просмотра в горизонтальной ориентации. Нажмите<br>дважды для изменения масштаба – Safari автоматически приведет разделы в<br>соответствие с экраном для удобного чтения. Добавьте веб-клипы Safari к экрану<br>«Домой» для быстрого доступа к Вашим любимым веб-сайтам.                                 |  |
| Вторник 9            | Просматривайте синхронизированный с Вашим компьютером календарь iCal,<br>Microsoft Entourage или Microsoft Outlook.                                                                                                    |  |
| Календарь            |                                                                                                    |  |
| Mail                 | Отправляйте и получайте электронные письма, используя существующие аккаунты<br>электронной почты. iPod touch работает с наиболее популярными системами<br>электронной почты, включая Yahoo! Mail, Google email, AOL и .Mac Mail, а также с<br>большинством стандартных систем электронной почты POP3 и IMAP.                                                                                                    |  |
| Контакты             | Синхронизируйте контактную информацию с Адресной книгой Mac OS X, Адресной<br>книгой Yahoo!, Адресной книгой Windows (Outlook Express) или Microsoft Outlook.<br>Вернувшись к компьютеру, добавляйте, изменяйте или удаляйте<br>синхронизированные контакты.                                                                                                    |  |
| YouTube              | Просматривайте видео из коллекции YouTube <sup>3</sup> . Выполняйте поиск видео или ищите<br>нашумевшие, чаще всего просматриваемые, недавно обновленные и самые<br>рейтинговые видео.                                                                                                    |  |
|                      |                                                                                                    |  |

|             | A         |        |
|-------------|-----------|--------|
| $\sim \sim$ | $\sim / $ | $\sim$ |
|             |           |        |
|             |           |        |
|             |           |        |

Просматривайте курсы акций, которые автоматически обновляются через Интернет.

| Ar Ang 200            |                                                                                                    |
|-----------------------|----------------------------------------------------------------------------------------------------|
| Акции                 |                                                                                                    |
| <b>уш</b><br>Карты    | Рассматривайте планы улиц, спутниковые и гибридные изображения любого уголка<br>планеты. Увеличьте масштаб для более детального просмотра. Найдите свое<br>приблизительное местоположение. Получите подробный маршрут и наблюдайте за<br>трафиком по трассе. Найдите нужные компании в своем районе <sup>4</sup> . |
| <b>9</b> 23<br>Погода | Получите текущую сводку погодных условий, а также прогноз погоды на шесть дней.<br>Сохраните в памяти избранные города, чтобы в любое время быстро получить<br>прогноз погоды.                                                                                                    |
| ()<br>Часы            | Смотрите время в городах по всему миру и создавайте часы для избранных городов.<br>Устанавливайте один или несколько будильников. Используйте секундомер или<br>устанавливайте таймер обратного отсчета.                                                                                                    |
|                       | Складывайте, вычитайте, умножайте и делите.                                                                                                    |
| Кальку-<br>лятор      |                                                                                                    |
|                       | Делайте заметки — напоминания, списки продуктов, идеи — и отправляйте их по<br>электронной почте.                                                                                                    |
| Заметки               |                                                                                                    |
|                       | Поместите все настройки iPod touch в одном удобном месте. Подключайте<br>устройство к сетям Wi-Fi. Устанавливайте обои и настраивайте яркость экрана, а<br>также изменяйте настройки для музыки, видео, фотографий и многого другого.                                                                              |

Настройки Установите автоматическую блокировку и пароль для безопасности.

<sup>1</sup> Доступно в некоторых странах.

<sup>2</sup> Только в США

<sup>3</sup> Доступно в некоторых странах.

<sup>4</sup> Доступно лишь в некоторых регионах США.

# Настройка внешнего вида экрана «Домой»

Вы можете настроить внешний вид значков экрана «Домой», включая значки Dock вверху экрана. При желании их можно расположить на нескольких экранах «Домой».

#### Упорядочение значков

- 1 Нажмите и удерживайте любой значок на экране «Домой», пока все значки не начнут покачиваться.
- 2 Расположите значки на экране путем их перетягивания.
- 3 Нажмите кнопку «Домой» , чтобы сохранить изменения.

Вы также можете добавить ссылки на свои избранные веб-страницы на экране «Домой». См. «Добавление веб-клипов Safari к экрану «Домой»» на стр. 53.

# Создание дополнительных экранов «Домой»

 Во время сортировки значков тяните кнопку к границе экрана, пока не появится новый экран. Можно отрывистым движением пальца вернуться к исходному экрану, а затем перетянуть другие значки на новый экран.

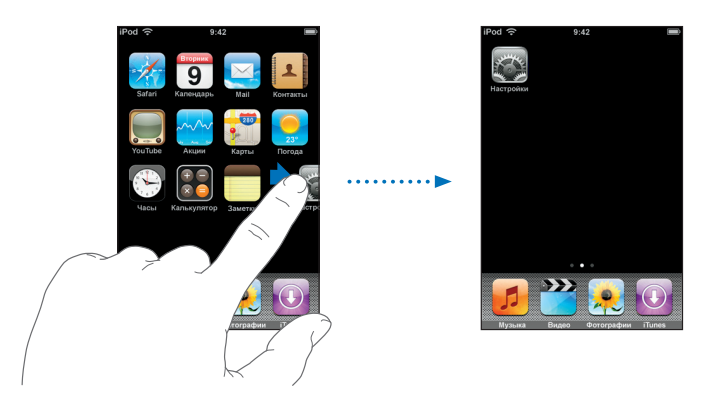

Можно создать до девяти экранов. Количество точек внизу означает количество экранов и указывает, который из них Вы просматриваете.

# Переход к другому экрану «Домой»

• Произведите отрывистое движение пальцем влево или вправо.

### Возврат экрана «Домой» к внешнему виду по умолчанию

 Выберите «Настройки« > «Основные» > «Сбросить» и нажмите «Сбросить настройки экрана «Домой»».

# Кнопки и сенсорный экран iPod touch

Благодаря нескольким простым кнопкам и сенсорному экрану высокого разрешения ознакомление и работа с iPod touch не составят никакого труда.

# Блокировка iPod touch и его включение и выключение

Если Вы не используете iPod touch, Вы можете заблокировать его. Когда iPod touch заблокирован, экран не реагирует на нажатия. По умолчанию iPod touch производит автоматическую блокировку, если к экрану не прикасаться в течение минуты.

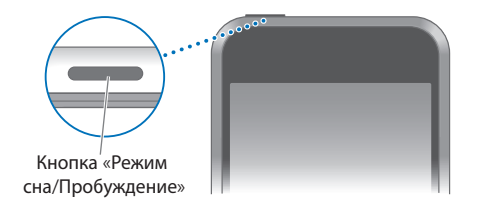

В результате блокировки iPod touch воспроизведение музыки не будет остановлено, таким образом можно заблокировать iPod touch и продолжать слушать музыку. Для временного отображения элементов управления воспроизведением на заблокированном экране iPod touch дважды нажмите кнопку «Домой».

| Чтобы                                                                                | Сделайте следующее                                                                                                    |
|--------------------------------------------------------------------------------------|----------------------------------------------------------------------------------------------------|
| Заблокировать iPod touch                                                             | Нажмите кнопку «Режим сна/Пробуждение».                                                                                              |
| Разблокировать iPod touch                                                            | Нажмите кнопку «Домой» 🗋 или кнопку «Режим сна/<br>Пробуждение» и затем перетяните бегунок.                                          |
| Полностью выключить iPod touch                                                       | Нажмите и удерживайте несколько секунд кнопку «Режим<br>сна/Пробуждение» до появления красного бегунка, затем<br>перетяните бегунок. |
| Включить iPod touch                                                                  | Нажмите и удерживайте кнопку «Режим сна/Пробуждение»<br>до появления логотипа Apple.                                                 |
| Отобразить элементы управления<br>воспроизведением во время<br>блокировки iPod touch | Дважды нажмите кнопку «Домой».                                                                                                    |

Информацию о блокировке iPod touch с помощью пароля см. в разделе «Защита паролем» на стр. 81.

# Использование сенсорного экрана

Элементы управления изменяются динамично на сенсорном экране в зависимости от выполняемого Вами задания.

• Нажмите любую программу, чтобы открыть ее.

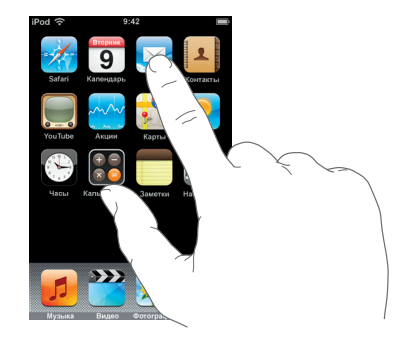

- Нажмите кнопку «Домой» 
   внизу экрана, чтобы в любое время вернуться к домашнему экрану и просмотреть все программы.
- Передвижением пальца вверх или вниз произведите прокрутку.

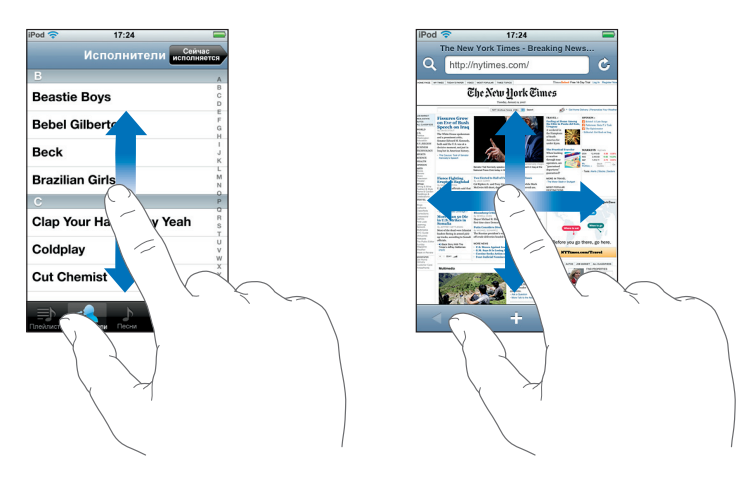

Передвижение пальца руки не приведет к выбору или активации какого-либо объекта на экране.

• Отрывистым движением пальца произведите быструю прокрутку.

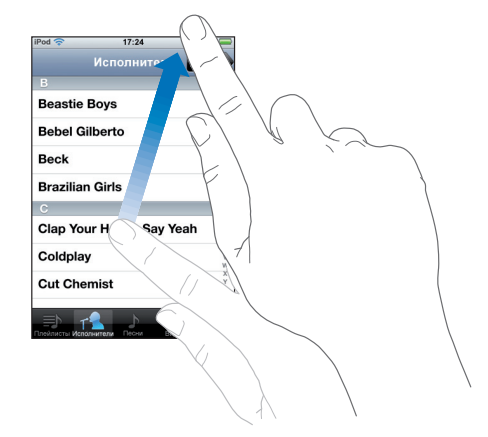

Можно подождать окончания прокрутки, а также нажать или прикоснуться к экрану, чтобы остановить прокрутку сразу. Нажатие или прикосновение для остановки прокрутки не приведут к выбору или активации какого-либо объекта на экране.

 Некоторые списки имеют индекс вдоль правой стороны. Нажмите букву, чтобы перейти к объектам, начинающимся с этой буквы. Передвиньте палец вдоль индекса, чтобы быстро прокрутить список.

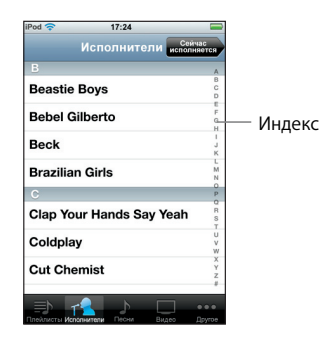

- Нажмите объект в списке, чтобы выбрать его. В зависимости от списка нажатие объекта может производить разные действия: например, оно может открыть новый список, воспроизвести песню или показать чью-либо контактную информацию.
- Кнопка возврата в верхнем левом углу отображает название предыдущего списка. Нажмите ее, чтобы вернуться назад.

 При просмотре фотографий, веб-страниц, электронной почты или карт можно увеличивать или уменьшать масштаб. Для этого сводите или разводите пальцы.
 Фотографии и веб-страницы можно увеличить быстрым двойным нажатием, а затем новым двойным нажатием уменьшить. Для карт нажмите дважды для увеличения масштаба и один раз двумя пальцами — для уменьшения.

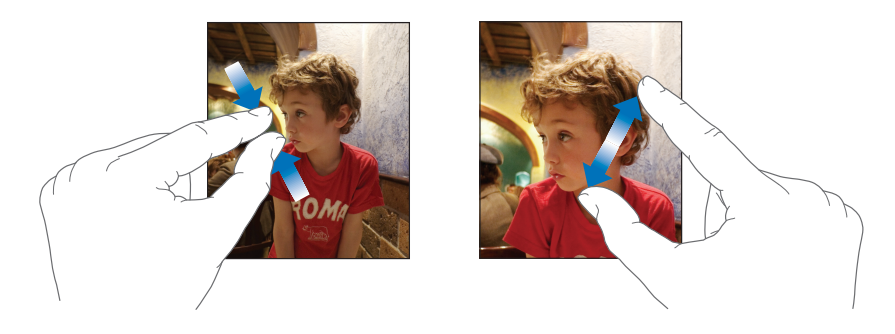

# Экранная клавиатура

Можно воспользоваться экранной клавиатурой для ввода текста, например, контактной информации. «Умная» клавиатура предложит исправления при вводе текста (доступно только на некоторых языках), чтобы предотвратить опечатки в словах.

iPod touch предоставляет клавиатуры на нескольких языках и поддерживает следующие форматы клавиатур:

- QWERTY
- QWERTZ
- AZERTY
- QZERTY
- Japanese IME

Для информации о включении клавиатур для разных языков и других настройках клавиатуры см. «Клавиатура» на стр. 82.

# Ввод текста

Вначале вводите текст с помощью указательного пальца руки. С приобретением опыта Вы сможете печатать более быстро, используя большие пальцы рук.

- 1 Нажмите текстовое поле, например, в заметке или в новом контакте, чтобы вывести на экран клавиатуру.
- 2 Нажмите клавиши на клавиатуре.

При вводе текста каждая буква появляется над большим или указательным пальцем руки. При нажатии неправильной клавиши Вы можете передвинуть палец к правильной клавише. Ввод буквы не произойдет до тех пор, пока Вы не отпустите клавишу.

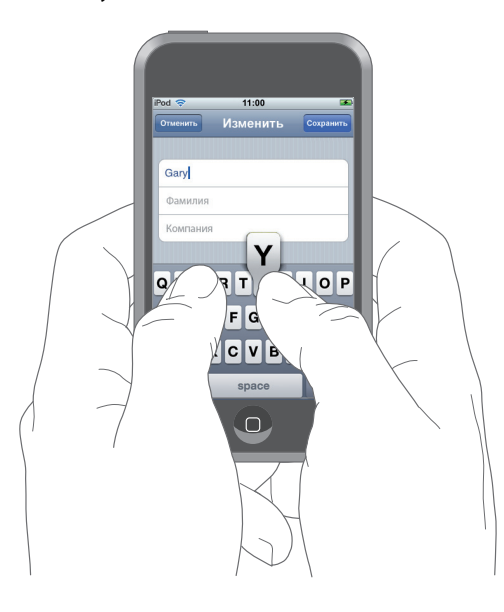

| Чтобы                                             | Сделайте следующее                                                                                                    |
|---------------------------------------------------|----------------------------------------------------------------------------------------------------|
| Ввести прописную букву                            | Нажмите клавишу «Shift» 分, прежде чем нажать букву.                                                                                                    |
| Быстро ввести точку или пробел                    | Дважды нажмите клавишу пробела.                                                                                                    |
| Включить фиксацию регистра<br>прописных букв      | Активируйте фиксацию регистра прописных букв (см. стр. 82),<br>затем дважды нажмите клавишу «Shift» 슈. Клавиша «Shift»<br>примет голубую окраску, а все вводимые буквы будут<br>прописными. Нажмите повторно клавишу «Shift», чтобы<br>выключить фиксацию регистра прописных букв. |
| Отобразить цифры, знаки<br>пунктуации или символы | Нажмите цифровую клавишу 2023. Нажмите клавишу<br>символа 🕮, чтобы просмотреть дополнительные знаки<br>пунктуации и символы.                                                                                                    |

### Принятие или отклонение предложений словаря

В iPod touch входят словари английского, английского (Великобритания), французского, французского (Канада), немецкого, японского, испанского, итальянского и голландского языков. Соответствующий словарь активируется автоматически при выборе клавиатуры на iPod touch.

iPod touch использует активный словарь для предложения исправлений или дополнения слова, которое Вы печатаете. Если Вы используете клавиатуру, к которой нет словаря, iPod touch не будет делать предложений.

| iPod 🗢           | 11:00    | <b>S</b>  |
|------------------|----------|-----------|
| Отменить         | Изменить | Сохранить |
|                  |          |           |
| Gary             |          |           |
| Knox             |          |           |
| Applr<br>Apple × |          |           |

Предложенное слово -

Нет необходимости прерывать ввод текста, чтобы принять предлагаемое слово.

- *Чтобы воспользоваться предложенным словом,* введите пробел, знак пунктуации или знак возврата.
- Чтобы отклонить предложенное слово, завершите ввод Вашего варианта слова, а затем нажмите «х» для отклонения предложения, прежде чем продолжить ввод текста. Каждый раз при отклонении предложения для одного и того же слова, iPod touch, вероятнее всего, начнет принимать Ваше слово.

#### Редактирование текста

 Нажмите и удерживайте, чтобы просмотреть в увеличенном виде, затем передвиньте для размещения точки вставки.

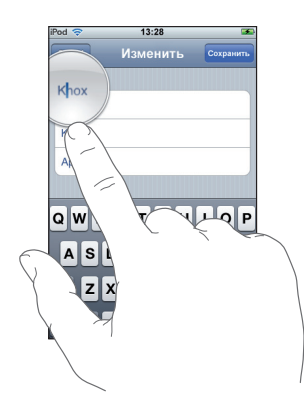

# Подключение к Интернету

iPod touch подключается к Интернету через сети Wi-Fi < iPod touch может подключиться к сети AirPort и другим сетям Wi-Fi дома, в офисе или в точках доступа к Wi-Fi во всем мире. При подключении к сети Wi-Fi, подключенной к сети Интернет, iPod touch подключается к Интернету автоматически при использовании Mail, Safari, YouTube, Акций, Карт, Погоды или iTunes Wi-Fi Music Store.

Большинство сетей Wi-Fi можно использовать бесплатно. За пользование некоторыми сетями Wi-Fi может взиматься плата.

Чтобы подключиться к сети Wi-Fi в платной точке доступа, Вы можете, как правило, открыть Safari, чтобы просмотреть веб-страницу, которая позволяет подписаться на данную услугу.

# Подключение к сети Wi-Fi

Настройки Wi-Fi позволяют включать Wi-Fi и присоединяться к сетям Wi-Fi.

# Включить Wi-Fi

Выберите «Настройки» > «Wi-Fi» и включите Wi-Fi.

# Произвести подключение к сети Wi-Fi

 Выберите «Настройки» > «Wi-Fi», подождите некоторое время для обнаружения iPod touch сетей в радиусе действия, а затем выберите сеть. При необходимости введите пароль и нажмите «Подключиться» (сети, требующие пароля, появятся со значком замка).

После подключения к сети Wi-Fi вручную iPod touch автоматически подключится к ней при условии, что она находится в радиусе его действия. Если в радиусе действия находятся несколько ранее использованных сетей, iPod touch подключится к сети, которая была использована последней.

При подключении iPod touch к сети Wi-Fi значок Wi-Fi ᅙ в строке статуса вверху экрана покажет мощность соединения. Чем больше полос, тем мощнее соединение.

Более подробную информацию о присоединении к сетям Wi-Fi и конфигурации настроек Wi-Fi см. на стр. 78.

# Зарядка аккумулятора

iPod touch имеет внутренний заряжаемый аккумулятор.

*ВНИМАНИЕ*: Важную информацию по безопасности во время зарядки iPod touch см. в разделе Руководства по продукту на www.apple.com/ru/support/manuals/ipod

### Зарядка аккумулятора и синхронизация iPod touch

 Подсоедините iPod touch к компьютеру (не к клавиатуре) с помощью входящего в комплект поставки кабеля.

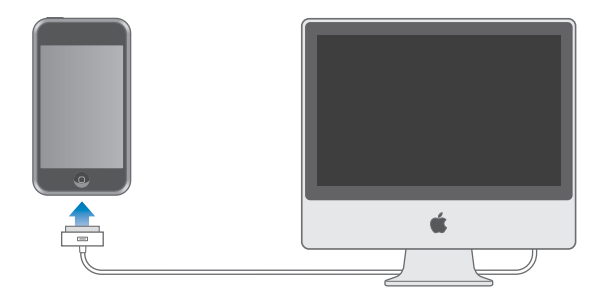

*Примечание:* Если iPod touch подключен к компьютеру, который выключен или находится в режиме сна или ожидания, аккумулятор iPod touch может разряжаться, а не заряжаться.

Значок в правом верхнем углу экрана показывает статус зарядки аккумулятора.

| <b>4</b>     | ··· Þ 🗲 |
|--------------|---------|
| Идет зарядка | Заряжен |

Если Вы заряжаете аккумулятор во время синхронизации или использования iPod touch, для зарядки может потребоваться больше времени. Можно также заряжать iPod touch с помощью адаптера питания Apple USB, который продается отдельно.

*Важно*: Если заряд питания iPod touch очень низкий, устройство может показать один из следующих символов, указывающих на то, что iPod touch нуждается в зарядке в течение максимально десяти минут, прежде чем он начнет работать. Если заряд питания iPod touch критически низкий, экран может оставаться черным на протяжении двух минут перед появлением одного из символов низкого заряда аккумулятора.

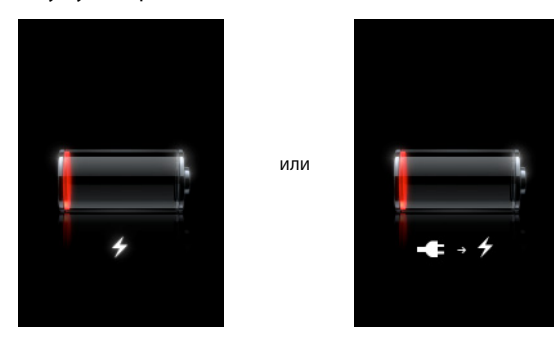

Аккумуляторы имеют ограниченное количество циклов зарядки и со временем могут нуждаться в замене. Аккумулятор iPod touch не подлежит замене самим пользователем. Аккумулятор может быть заменен только официальным поставщиком услуг. Дополнительную информацию Вы найдете по адресу: www.apple.com/ru/batteries

# Уход за наружной поверхностью iPod touch

Используйте полирующую ткань из комплекта поставки iPod touch для легкого протирания стекла экрана и корпуса.

Можно также использовать мягкую, слегка увлажненную, неворсистую ткань. Отсоедините все провода и выключите iPod touch (нажмите и удерживайте клавишу «Режим сна/Пробуждение», а затем перетяните красный бегунок на экране). Не допускайте попадания влаги в отверстия. Не применяйте для чистки iPod touch жидкость для мытья окон, бытовые моющие средства, аэрозольные распылители, растворители, алкоголь, нашатырный спирт или абразивные материалы.

# Музыка и видео

Нажмите «Музыка», чтобы прослушать песни, аудиокниги и подкасты или нажмите «Видео», чтобы просмотреть телепередачи, фильмы и другой видеоматериал.

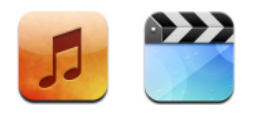

iPod touch синхронизируется с iTunes на Вашем компьютере для получения песен, фильмов, телепередач и другого контента из Вашей медиатеки iTunes.

Чтобы получить информацию об использовании iTunes для загрузки музыки и других медиафайлов на компьютер, откройте iTunes и выберите «Справка» > «Справка iTunes».

# Синхронизация контента с медиатекой iTunes

Если включена функция синхронизации, iTunes автоматически синхронизирует контент из Вашей медиатеки iTunes на iPod touch при каждом его подключении к компьютеру. iTunes позволяет синхронизировать все медиафайлы или определенные песни, фильмы, видео и подкасты. Например, Вы можете настроить iTunes на синхронизацию выбранных плейлистов, самого последнего непросмотренного Вами фильма и трех самых новых выпусков Вашей любимой телепередачи. Если в медиатеке iTunes содержится больше песен, чем может поместиться на iPod touch, iTunes произведет запрос, не хотите ли Вы создать особый плейлист и настроить его на синхронизацию с iPod touch. Затем iTunes в произвольном порядке заполнит плейлист. Вы можете добавлять или удалять песни из плейлиста и снова выполнять синхронизацию. Если Вы настроите iTunes на синхронизацию песен, видео и другого контента, в объеме превышающем тот, который может вместить iPod touch, iTunes может автоматически и в произвольном порядке удалить контент из iPod touch и освободить таким образом место. Вы также можете остановить синхронизацию и изменить настройки синхронизации.

При синхронизации подкастов или аудиокниг на iPod touch с контентом на компьютере, iTunes и iPod touch «запоминают» в каком месте Вы прекратили прослушивание и начинают воспроизведение именно с этого места.

Дополнительную информацию о синхронизации iPod touch с медиатекой iTunes Вы найдете в «Загрузка музыки, видео и другого контента на iPod touch» на стр. 5.

# Перенос приобретенного контента из iPod touch на другой авторизованный компьютер

Музыка, видео и подкасты синхронизируются из медиатеки iTunes на iPod touch, но не из iPod touch в медиатеку iTunes. Тем не менее, контент, приобретенный с использованием iTunes Wi-Fi Music Store на iPod touch автоматически копируется в медиатеку iTunes.

Вы также можете перенести на iPod touch контент, приобретенный при помощи iTunes на одном компьютере в медиатеку iTunes другого авторизованного компьютера.

#### Перенесите контент из iPod touch на другой компьютер

 Подсоедините iPod touch к другому компьютеру. iTunes произведет запрос, не хотите ли Вы перенести приобретенный контент. Вы также можете подсоединить iPod touch и в iTunes выбрать «Файл» > «Перенести покупки».

Чтобы воспроизводить контент, необходимо, чтобы компьютер был авторизован на воспроизведение контента из Вашей учетной записи iTunes.

# Поддерживаемые форматы музыки и видео

Только те песни и видео, которые зашифрованы в форматах, поддерживаемых iPod touch, переносятся на iPod touch. Информацию о форматах, поддерживаемых iPod touch, см. на стр. 94.

# Преобразование видео для iPod touch

Вы можете добавить на iPod touch видео, которые не были приобретены в iTunes, например, видео, созданные в iMovie на Macintosh или видео, загруженные из Интернета.

Если при попытке добавить видео из iTunes на iPod touch появится сообщение о том, что видео не может быть воспроизведено на iPod touch, Вы можете преобразовать его.

### Преобразование видео для работы с iPod touch

 Выберите видео в медиатеке iTunes, а затем выберите «Дополнения» > «Конвертировать для iPod». Затем добавьте конвертированное видео на iPod touch.

# Воспроизведение музыки

Экран с высоким разрешением превращает прослушивание песен на iPod в зрительное и звуковое наслаждение. Вы можете просматривать плейлисты или использовать Cover Flow для просмотра обложек альбомов.

**ВНИМАНИЕ:** Важную информацию о предотвращении потери слуха см. в Руководстве по продукту на сайте www.apple.com/ru/support/manuals/ipod.

# Воспроизведение песен, аудиокниг и подкастов

# Просмотр Вашей коллекции

 Нажмите «Музыка», а затем нажмите «Плейлисты», «Исполнители», «Песни» или «Альбомы». Нажмите «Еще», чтобы просмотреть аудиокниги, сборники, композиторов, жанры или подкасты.

### Воспроизведение песни

• Нажмите песню.

#### Управление воспроизведением песни

Во время воспроизведения песни на экране появляется надпись «Сейчас исполняется»:

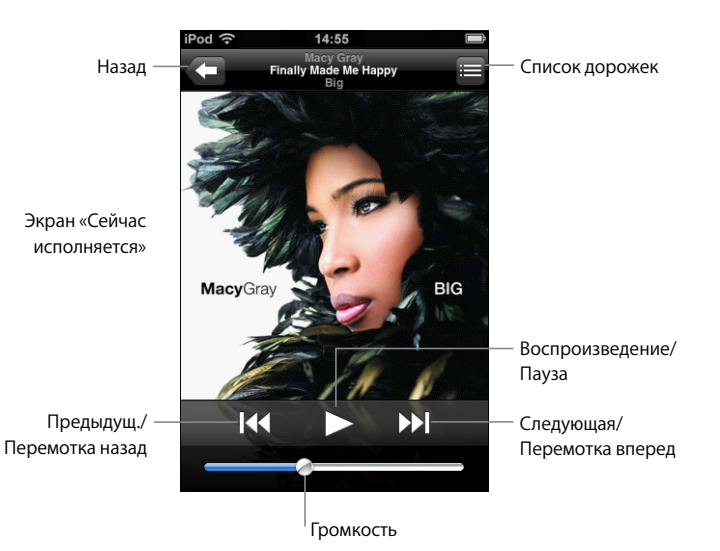

| Чтобы                                                                            | Сделайте следующее                                                                                  |
|----------------------------------------------------------------------------------|----------------------------------------------------------------------------------------------------|
| Настроить громкость                                                              | Перетяните бегунок громкости.                                                                       |
| Приостановить песню                                                              | Нажмите 📕.                                                                                          |
| Возобновить воспроизведение                                                      | Нажмите ▶.                                                                                          |
| Заново начать воспроизведение песни или главы аудиокниги или подкаста            | Нажмите 📢.                                                                                          |
| Перейти к следующей или<br>предыдущей песне или главе<br>аудиокниги или подкаста | Нажмите І≪ дважды, чтобы перейти к предыдущей песне.<br>Нажмите ൝, чтобы перейти к следующей песне. |
| Перемотать вперед или назад                                                      | Нажмите и удерживайте [◀◀ или ▶▶].                                                                  |
| Вернуться к спискам для<br>просмотра                                             | Нажмите 🧲 . Или, нажав, потяните вправо над обложкой<br>альбома.                                    |
| Вернуться к экрану «Сейчас<br>исполняется»                                       | Нажмите «Сейчас исполняется».                                                                       |

| Чтобы                                             | Сделайте следующее                                                                                                    |
|---------------------------------------------------|----------------------------------------------------------------------------------------------------|
| Просмотреть дорожки коллекции из текущего альбома | Нажмите 📕. Нажмите любую дорожку, чтобы воспроизвести<br>ee.                                                                                                    |
| Показать тексты песен                             | Нажмите на обложку альбома во время воспроизведения<br>песни. (Тексты песен появятся только в том случае, если Вы<br>добавили их к песне при помощи окна информации о записях<br>в iTunes.) |

# Отображение в любое время элементов управления воспроизведением

Вы можете отобразить элементы управления воспроизведением в любое время при прослушивании музыки и использовании другой программы или даже когда iPod touch заблокирован, дважды нажав кнопку «Домой» <sup>О</sup>. Если iPod touch активен, элементы управления воспроизведением появляются поверх используемой программы. Завершив использование элементов управления, Вы можете закрыть их или нажать «Музыка», чтобы перейти к экрану «Сейчас исполняется». Если iPod touch заблокирован, элементы управления отображаются на экране. Затем они автоматически исчезают после того, как Вы завершили их использование.

### Дополнительные элементы управления

• На экране «Сейчас исполняется» нажмите обложку альбома.

Отображаются контроль повторения и перемешивания, а также навигационная шкала. Вы можете видеть истекшее и оставшееся время и номер песни. Тексты песен также появятся, если предварительно добавить их к песне при помощи iTunes.

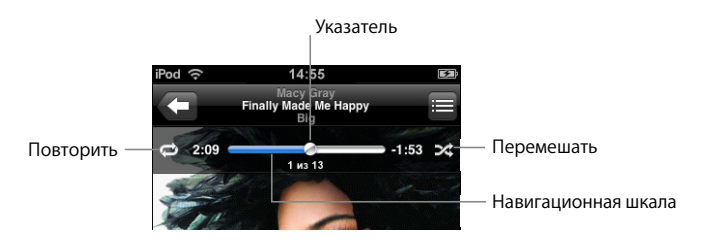

| Чтобы                                                             | Сделайте следующее                                                                                                    |
|-------------------------------------------------------------------|----------------------------------------------------------------------------------------------------|
| Настроить iPod touch на повтор<br>песен                           | Нажмите 🛱. Нажмите 🛱 снова, чтобы настроить iPod touch<br>на повтор только текущей песни.                                                                                               |
|                                                                   | iPod touch настроен на повтор всех песен текущего<br>альбома или списка.                                                                                                    |
|                                                                   | 🗊 = iPod touch настроен на циклический повтор текущей песни.                                                                                                    |
|                                                                   | 🖾 = iPod touch не настроен на повтор песен.                                                                                                    |
| Перейти к любому месту песни                                      | Перетяните бегунок по навигационной шкале.                                                                                                    |
| Настроить iPod touch на<br>перемешивание песен                    | Нажмите ズ. Нажмите ズ снова, чтобы настроить iPod touch<br>на воспроизведение песен по порядку.                                                                                          |
|                                                                   | 🔀 = iPod touch настроен на перемешивание песен.                                                                                                    |
|                                                                   | 診 = iPod touch настроен на воспроизведение песен по<br>порядку.                                                                                                    |
| Перемешать дорожки плейлиста,<br>альбома или другого списка песен | Нажмите «Перемешать» вверху списка. Например, чтобы<br>перемешать все песни на iPod touch, выберите «Песни» ><br>«Перемешать».                                                          |
|                                                                   | Независимо от того, настроен ли iPod touch на<br>перемешивание, при нажатии «Перемешать» вверху списка<br>песен, iPod touch воспроизводит песни этого списка в<br>произвольном порядке. |

# Просмотр обложек альбомов в Cover Flow

Просматривая музыкальные объекты, Вы можете поворачивать iPod touch, чтобы увидеть контент iTunes в Cover Flow и просматривать обложки альбомов музыкальных объектов.

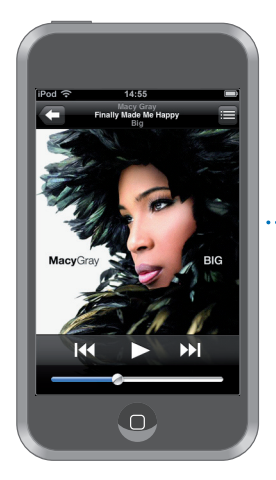

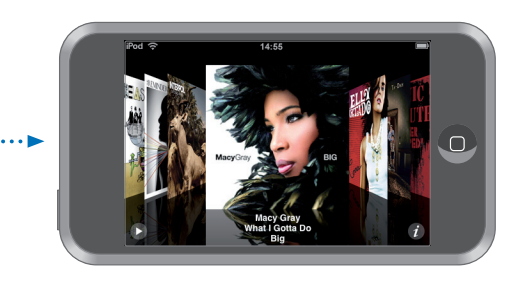

| Чтобы                        | Сделайте следующее                                     |
|------------------------------|--------------------------------------------------------|
| Посмотреть Cover Flow        | Поверните iPod touch в сторону.                        |
| Просмотреть обложки альбомов | Проведите или слегка ударьте пальцем справа или слева. |
| Посмотреть дорожки альбома   | Нажмите обложку или 🕖.                                 |

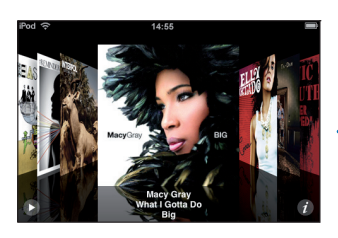

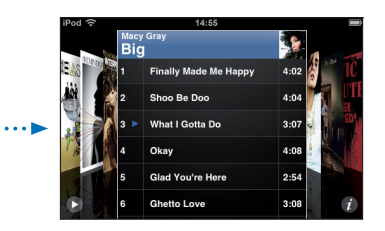

| Чтобы                                            | Сделайте следующее                                                           |
|--------------------------------------------------|------------------------------------------------------------------------------|
| Воспроизвести любую дорожку                      | Нажмите дорожку. Передвигайте палец вверх или вниз для<br>прокрутки дорожек. |
| Вернуться к обложке                              | Нажмите строку заголовка. Или нажмите 🛿 еще раз.                             |
| Воспроизвести или<br>приостановить текущую песню | Нажмите 🕨 или 👖.                                                             |

# Просмотр всех дорожек альбома

# Просмотр всех дорожек альбома, содержащего текущую песню

 На экране «Сейчас исполняется» нажмите 
 Нажмите дорожку, чтобы воспроизвести ее. Нажмите миниатюрное изображение обложки альбома, чтобы вернуться к экрану «Сейчас исполняется».

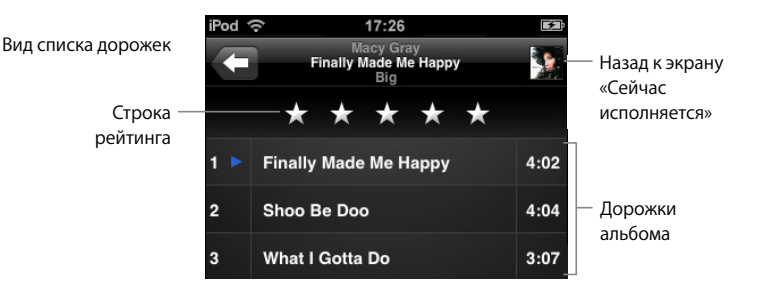

Используя просмотр списка дорожек, Вы можете присвоить песням рейтинги. Вы можете использовать рейтинги для создания смарт-плейлистов в iTunes, которые динамически обновляются, чтобы показать, например, песни с самым высоким рейтингом.

### Присвоение песне рейтинга

 Проведите пальцем вдоль строки рейтинга, чтобы присвоить песне от нуля до пяти звездочек.

# Создание плейлистов непосредственно на iPod touch

# Создание плейлиста «On-The-Go»

- 1 Нажмите «Плейлисты», а затем нажмите «On-The-Go».
- 2 Выполняйте поиск песен, используя кнопки внизу экрана. Нажмите любую песню или видео, чтобы добавить их в плейлист. Нажмите «Добавить все песни» вверху списка песен, чтобы добавить все песни списка.
- 3 По завершении нажмите «Готово».

Когда Вы создаете плейлист «On-The-Go», а затем синхронизируете iPod touch с компьютером, плейлист сохраняется в медиатеке iTunes, а затем удаляется из iPod touch. Первый из них сохраняется как «On-The-Go 1», второй – как «On-The-Go 2» и т.д. Чтобы снова поместить плейлист на iPod touch, выберите iPod touch в списке источников iTunes, нажмите вкладку «Музыка» и настройте плейлист на синхронизацию.

### Редактирование плейлиста «On-The-Go»

- Нажмите «Плейлисты», нажмите «On-The-Go», нажмите «Изменить», а затем выполните одно из следующих действий:
  - Чтобы переместить песню вверх или вниз по списку, перетяните 
    рядом с песней.

- Чтобы удалить песню из плейлиста, нажмите Возле песни, а затем нажмите кнопку удаления. Удаление песни из плейлиста «On-The-Go» не приводит к ее удалению из iPod touch.
- Чтобы очистить весь плейлист, нажмите «Очистить плейлист».
- Чтобы добавить песни, нажмите 🕂.

# Просмотр видео

С помощью iPod touch Вы можете просматривать различные видеоматериалы, например фильмы, музыкальные клипы и видеоподкасты. Видео воспроизводятся в режиме широкого экрана. Если видео содержит главы, Вы можете перейти к следующей или предыдущей главе или вывести на экран список глав и начинать воспроизведение с любой главы по Вашему выбору. Если видео содержит функции выбора языка, Вы можете выбрать озвучивание на одном из языков или вывод субтитров.

# Воспроизведение видео на iPod touch

### Воспроизведение видео

• Нажмите «Видео» и нажмите необходимое видео.

### Отображение элементов управления воспроизведением

 Нажмите на экране для отображения элементов управления. Нажмите повторно, чтобы скрыть их.

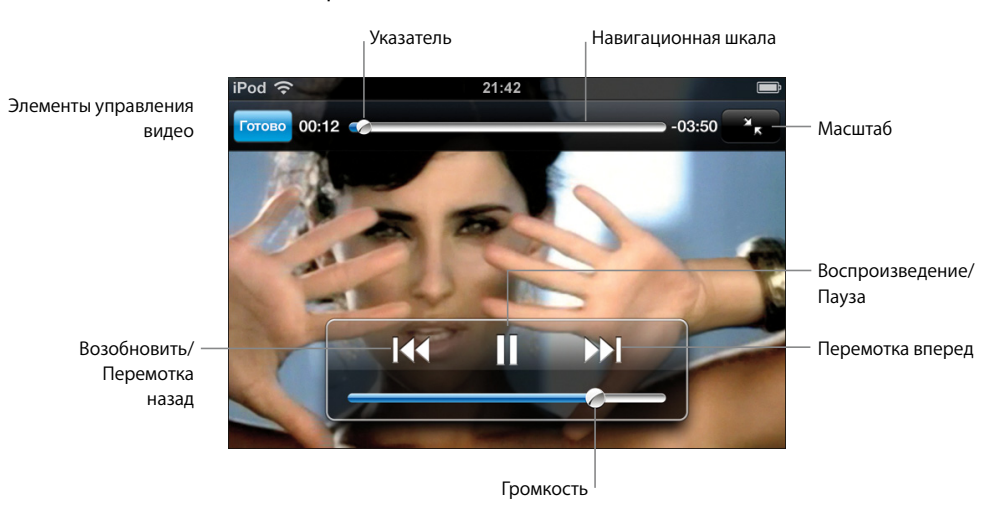

Песня Say It Right в исполнении Нелли Фуртадо доступна на iTunes в некоторых странах.

| Чтобы                                                                                                    | Сделайте следующее                                                                                                    |
|----------------------------------------------------------------------------------------------------|----------------------------------------------------------------------------------------------------|
| Воспроизвести или<br>приостановить видео                                                                    | Нажмите ▶ или II.                                                                                                    |
| Усилить или уменьшить<br>громкость                                                                          | Перетяните бегунок громкости.                                                                                                    |
| Повторно воспроизвести видео                                                                                | Перетяните бегунок по навигационной шкале влево или                                                                                                    |
|                                                                                                    | нажмите ฬ в случае, если видео не содержит глав.                                                                                                    |
| Перейти к предыдущей или<br>следующей главе (если это<br>доступно)                                          | Нажмите ┥, чтобы перейти к предыдущей главе. Нажмите                                                                                                    |
|                                                                                                    | ▶, чтобы перейти к следующей главе.                                                                                                    |
| Начать воспроизведение с<br>определенной главы                                                              | Нажмите 🚍 , затем выберите главу из списка.                                                                                                    |
| Перемотать вперед или назад                                                                                 | Нажмите и удерживайте ┥ или 🍽.                                                                                                    |
| Перейти к любому фрагменту<br>видео                                                                         | Перетяните бегунок по навигационной шкале.                                                                                                    |
| Прекратить просмотр до<br>завершения видеофильма                                                            | Нажмите «Готово». Или нажмите кнопку «Домой» 🗋 .                                                                                                    |
| Изменить масштаб изображения<br>для видео, чтобы заполнить экран<br>или подогнать его под размер<br>экрана. | Нажмите, 🜆 чтобы видео заполнило экран. Нажмите 🔭,<br>чтобы подогнать его под размер экрана.                                                                                                    |
|                                                                                                    | Вы также можете дважды нажать видео для переключения между режимами заполнения экрана и подгонки под размер экрана.                                                                                                    |
|                                                                                                    | При изменении масштаба изображения видео таким образом,<br>чтобы оно заполнило экран, края или верхняя часть могут<br>быть отрезаны. При изменении масштаба изображения видео<br>таким образом, чтобы подогнать его под размер экрана,<br>могут появиться черные полосы над, под или по краям видео. |
| Выбрать один из языков для<br>озвучивания (если доступно)                                                   | Нажмите 🖨, затем выберите язык из списка озвучивания.                                                                                                    |
| Показать или скрыть субтитры<br>(если доступно)                                                             | Нажмите 🖙, затем выберите язык или «Выкл.» из списка<br>субтитров.                                                                                                    |
| Воспроизводить звук<br>музыкального видео или<br>видеоподкаста без просмотра<br>видео                       | Просматривайте музыкальные видео или подкасты в списках<br>«Музыка». Чтобы воспроизвести музыку и видео<br>музыкальных видео и подкастов, просмотрите их в списке<br>«Видео».                                                                                                    |

# Просмотр фильмов, взятых напрокат

Вы можете брать напрокат фильмы в iTunes Store и смотреть их на iPod touch. Вы берете фильмы напрокат через iTunes, а затем переносите их на iPod touch. (Прокат фильмов доступен только в некоторых регионах. Требуется iTunes 7.6 или более поздней версии.) Фильмы, взятые напрокат, доступны для просмотра только в течение ограниченного времени. Напоминание времени окончания просмотра фильма, взятого напрокат, отображается рядом с его названием. По истечении этого срока фильмы автоматически удаляются. Проверьте время окончания проката в iTunes Store, прежде чем брать фильм напрокат.

# Перенос фильма, взятого напрокат, на iPod touch

 Подсоедините iPod touch к компьютеру. Затем выберите iPod touch в окне iTunes (под «Устройства» слева), щелкните «Фильмы» и выберите взятые напрокат фильмы, которые Вы хотите перенести. Компьютер должен быть подключен к Интернету.

*Примечание:* После того как Вы перенесли фильм, взятый напрокат, на свой iPod touch, Вы не можете перенести его обратно на компьютер для просмотра.

#### Просмотр видеофильма, взятого напрокат

• Нажмите «Видео» и выберите фильм.

# Просмотр видео на ТВ-устройстве, подключенном к iPod touch

Вы можете подсоединить iPod touch к ТВ-устройству и смотреть видео на большом экране. Используйте компонентный AV-кабель Apple, композитный AV-кабель Apple или другой кабель, совместимый с iPod touch. Вы можете также использовать эти кабели с Apple Universal Dock, который можно приобрести отдельно, чтобы подключить iPod touch к ТВ-устройству. (Apple Universal Dock содержит пульт дистанционного управления, позволяющий управлять воспроизведением на расстоянии.) Кабели и станции Apple Dock можно приобрести на веб-сайте www.apple.com/ru/ipodstore.

# Настройки видео

Настройки видео позволяют установить, с какого момента продолжить воспроизведение видео, включенного Вами ранее, включить или выключить скрытые субтитры и режим широкоэкранного просмотра, а также выбрать сигнал NTSC или PAL TB-устройства. См. стр. 85.

#### Установка настроек видео

Выберите «Настройки» > «Видео».

# Удаление видео из iPod touch

Вы можете удалять видео непосредственно из iPod touch, чтобы освободить на нем место.

#### Удаление видео

 В списке «Видео» передвиньте палец влево или вправо по видео, затем нажмите «Удалить».

При удалении видеоматериалов (за исключением фильмов, взятых напрокат) с iPod touch они не удаляются из Вашей медиатеки iTunes, и в дальнейшем Вы сможете повторно загрузить видео на iPod touch посредством синхронизации. Если Вы не хотите повторно загружать видео на iPod touch с помощью синхронизации, отмените синхронизацию видео в настройках iTunes (см. стр 6).

Если Вы удаляете фильм, взятый напрокат, из своего iPod touch, он удаляется окончательно и не может быть перенесен обратно на компьютер.

# Настройка таймера сна

Вы можете настроить iPod touch таким образом, чтобы он приостанавливал воспроизведение музыки или видео по прошествии определенного периода времени.

 На домашнем экране нажмите «Часы» > «Таймер», затем отрывистым движением пальца установите количество часов и минут. Нажмите «Конец таймера» и выберите «Режим сна», нажмите «Выставить», затем нажмите «Старт», чтобы установить таймер.

Когда таймер остановится, iPod touch прекратит воспроизведение музыки или видео, закроет все другие программы и заблокируется.
# Изменение кнопок на экране «Музыка»

Вы можете заменить кнопки плейлистов, исполнителей, песен или альбомов внизу экрана на кнопки, которыми Вы пользуетесь чаще всего. Например, если Вы часто слушаете подкасты, но не просматриваете альбомы, Вы можете заменить кнопку альбомов на кнопку подкастов.

 Нажмите «Подробнее» и нажмите «Изменить», затем перетяните кнопку в нижнюю часть экрана поверх кнопки, которую Вы хотите заменить.

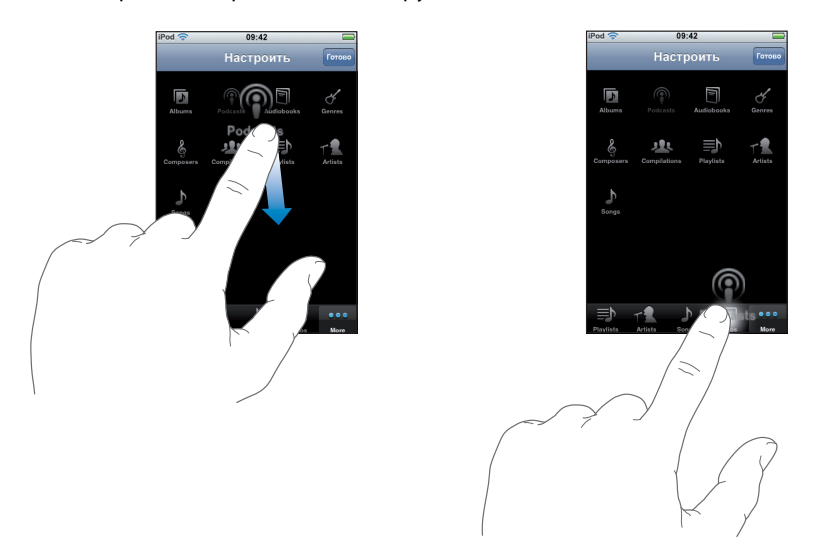

Вы можете перетянуть кнопки внизу экрана влево или вправо, чтобы изменить порядок их расположения. По завершении нажмите «Готово».

Чтобы получить доступ к замененным кнопкам, нажмите «Еще».

# Фотографии

4

Нажмите «Фотографии», чтобы просмотреть Ваши фотографии, использовать их в качестве обоев и воспроизвести слайд-шоу.

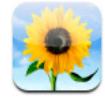

iPod touch позволяет синхронизировать фотографии, находящиеся на компьютере, и демонстрировать их на экране высокого разрешения членам семьи, друзьям и коллегам.

# Синхронизации фотографий, находящихся на компьютере

Если Вы настроили синхронизацию фотографий, iTunes автоматически скопирует или обновит Ваш фотоархив (или выбранные альбомы) из Вашего компьютера на iPod touch при каждом подключении iPod touch к нему. iTunes синхронизирует фотографии из следующих программ:

- На компьютере Mac: iPhoto 4.0.3 или новее
- *Ha PC* Adobe Photoshop Album 2.0 или новее, или Adobe Photoshop Elements 3.0 или новее

Информацию о синхронизации iPod touch фотографиями и другими данными, находящимися на компьютере, Вы найдете в «Загрузка музыки, видео и другого контента на iPod touch» на стр. 5.

# Просмотр фотографий

Фотографии, синхронизированные с компьютера, можно просмотреть в разделе «Фотографии».

#### Просмотр фотографий

 Нажмите «Фотоархив», чтобы просмотреть все фотографии, или нажмите один из альбомов, чтобы просмотреть только те фотографии, которые в нем содержатся.

#### Просмотр фотографии в режиме полного экрана

 Нажмите миниатюру фотографии, чтобы просмотреть ее в режиме полного экрана.
 Нажмите фотографию в полноэкранном режиме, чтобы скрыть элементы управления.

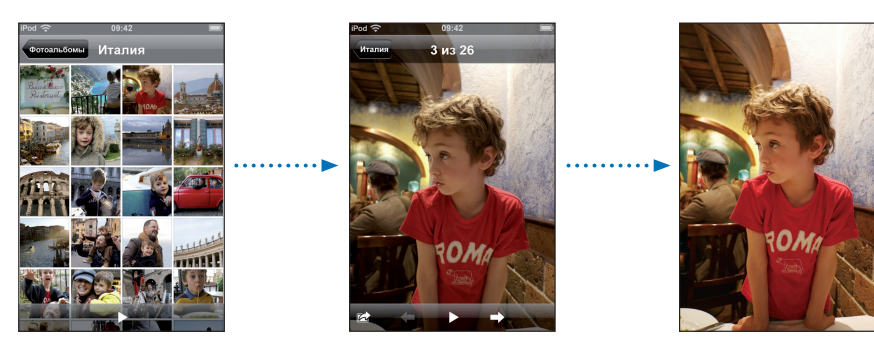

Нажмите фотографию снова, чтобы отобразить элементы управления.

#### Просмотр следующей или предыдущей фотографии

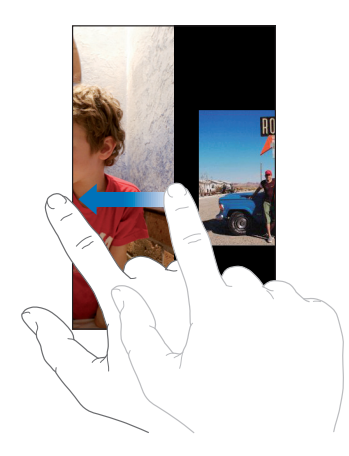

#### Изменение размера или ориентации

#### Просмотр фотографии с использованием альбомной ориентации

 Поверните iPod touch в горизонтальное положение. Фотография автоматически изменит ориентацию и, если она находится в альбомной ориентации, примет размер всего экрана.

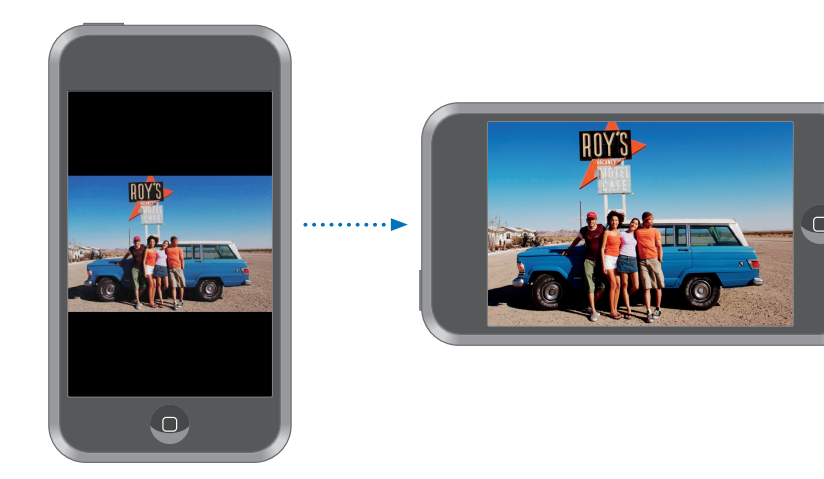

#### Увеличение масштаба части изображения

 Дважды нажмите ту часть, масштаб которой Вы хотите изменить. Повторное двойное нажатие служит для уменьшения масштаба.

#### Увеличение или уменьшение масштаба

• Изменить масштаб можно, «растянув» или «стянув» изображение пальцами.

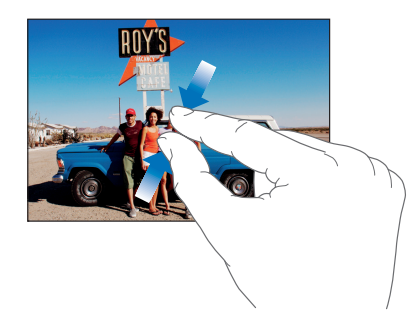

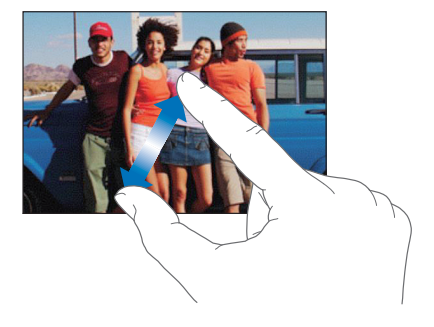

Поворот фотографии вокруг оси

• Перетяните фотографию.

# Просмотр слайд-шоу

#### Просмотр фотографий в виде слайд-шоу

Выберите альбом и нажмите фотографию, затем нажмите ▶. Если ▶ не отображается, нажмите фотографию, чтобы отобразить элементы управления.

#### Приостановка слайд-шоу

• Нажмите экран.

#### Установка настроек слайд-шоу

- 1 На домашнем экране выберите «Настройки» > «Фотографии».
- 2 Чтобы настроить:
  - Длительность показа каждого слайда, нажмите «Показывать фото» и выберите время.
  - Эффекты перехода при смене фотографий, нажмите «Переход» и выберите тип перехода.
  - Повтор слайд-шоу или его отсутствие, выключите или включите «Повтор».
  - Показ фотографий в произвольном порядке, включите или выключите перемешивание.

#### Воспроизведение музыки во время слайд-шоу

 На домашнем экране выберите «Музыка» и воспроизведите песню. Затем выберите «Фотографии» на домашнем экране и начните слайд-шоу.

# Использование фотографий в качестве обоев

Обои являются фоновой картинкой, которая отображается при разблокировании iPod touch.

#### Настройка фотографии в качестве обоев

- 1 Выберите фотографию.
- 2 Придайте фотографии желаемый вид, изменив ее размер путем перетягивания, или изменив масштаб с помощью «растягивания» или «стягивания».
- 3 Нажмите фотографию для отображения элементов контроля, затем нажмите I и нажмите «Выбрать обои».

Вы можете выбрать одну из картинок обоев, имеющихся на iPod touch, выбрав «Настройки» > «Основные» > «Обои» > «Обои» на домашнем экране.

#### Отправка фотографий по электронной почте

#### Отправка фотографии по электронной почте

Выберите фотографию и нажмите катем нажмите «Послать фото по почте».

iPod touch должен быть настроен на отправку по электронной почте (см. «Настройка аккаунтов электронной почты» на стр. 57).

## Отправка фотографий в веб-галерею

Если у Вас есть аккаунт .Mac, Вы можете отправлять фотографии прямо с iPod touch в веб-галерею, созданную при помощи iPhoto '08. Вы также можете отправлять фотографии в веб-галерею .Mac другого пользователя, если этот пользователь разрешил прием фотографий по электронной почте.

Чтобы отправлять фотографии в веб-галерею, нужно сделать следующее:

- Настроить почтовый аккаунт . Mac на iPod touch
- Опубликовать фотоальбом iPhoto '08 в веб-галерее .Mac
- Выбрать «Позволять закачивать фото по эл.почте» на панели «Настройки публикации» в iPhoto '08

Для получения более подробной информацию о создании веб-галереи в iPhoto '08 откройте iPhoto '08, выберите «Справка» и выполните поиск по запросу «веб-галерея».

#### Отправка фотографии в Вашу веб-галерею

Выберите фотографию и нажмите 🖾 , а затем «Отправить в веб-галерею».

### Присвоение фотографии контакту

Вы можете присвоить фотографию контакту.

#### Присвоение фотографии контакту

- 1 Выберите фотографию на iPod touch и нажмите 😭 .
- 2 Нажмите «Присвоить контакту» и выберите контакт.
- 3 Придайте фотографии желаемый вид, изменив ее размер путем перетягивания или изменив масштаб с помощью «растягивания» или «стягивания».
- 4 Нажмите «Выбрать фотографию».

Вы можете также присвоить фотографию контакту в «Контактах», нажав кнопку редактирования, а затем — значок с изображением.

# iTunes Wi-Fi Music Store

# Нажмите «iTunes», чтобы приобрести песни и альбомы в iTunes Wi-Fi Music Store.

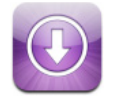

Вы можете выполнять поиск, предварительно просматривать, покупать и загружать песни и альбомы из iTunes Wi-Fi Music Store непосредственно на iPod touch. Приобретенный контент автоматически копируется в медиатеку iTunes при следующей синхронизации iPod touch с компьютером.

Чтобы использовать iTunes Wi-Fi Music Store, iPod touch должен быть подключен к сети Wi-Fi, которая подключена к Интернету. Информацию о подключении к сети Wi-Fi см. на стр. 22. Вам также необходима учетная запись iTunes Store для приобретения песен через Wi-Fi (доступно в некоторых странах). Если у Вас нет учетной записи iTunes Store, откройте iTunes и выберите «Store» > «Учетная запись» для настройки учетной записи.

# Просмотр и поиск

Вы можете просматривать представленные подборки, десятку самых популярных категорий или выполнять поиск песен и альбомов в музыкальном каталоге iTunes Wi-Fi Music Store. Используйте представленные подборки, чтобы узнать о новинках и рекомендациях iTunes Wi-Fi Music Store. «В первой десятке» позволяет увидеть наиболее популярные песни и альбомы в каждой из категорий. Если Вы ищите определенную песню, альбом или исполнителя, воспользуйтесь функцией поиска.

#### Просмотр представленных песен и альбомов

• Нажмите «Представлено» и выберите категорию вверху экрана.

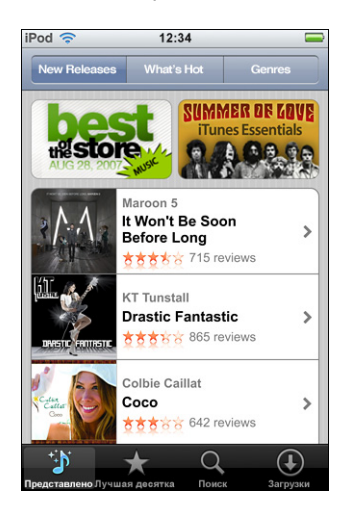

#### Просмотр песен и альбомов первой десятки

 Нажмите «В первой десятке», затем выберите категорию и нажмите «Top Songs» или «Top Albums».

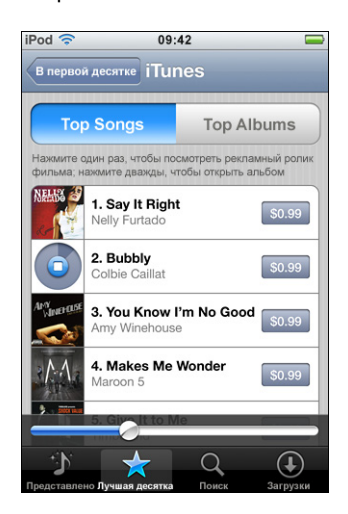

#### Поиск песен и альбомов

 Нажмите «Поиск», нажмите поле поиска и введите одно или несколько слов, после чего снова нажмите «Поиск».

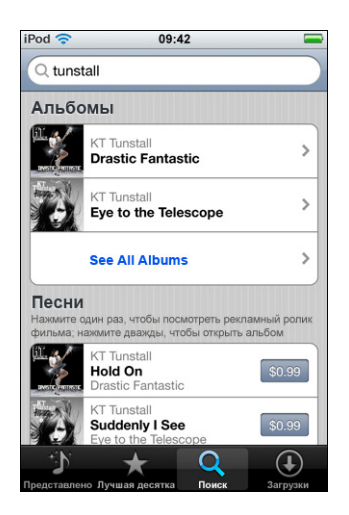

#### Просмотр песен альбома

• Нажмите альбом.

Просмотр альбома, содержащего какую-либо песню

• Дважды нажмите песню.

# Просмотр подборок «Старбакс»

Когда Вы находитесь в кафе «Старбакс» (доступно только в США), внизу экрана, возле «Представлено» появится значок «Старбакс». Нажмите значок «Старбакс», чтобы узнать, какая песня звучит в настоящий момент в кафе, а также чтобы просмотреть представленные коллекции «Старбакс» (Starbucks Collections).

Список кафе «Старбакс» Вы найдете по адресу: www.apple.com/itunes/starbucks

#### Узнать, какая песня воспроизводится

Нажмите «Старбакс».

Песня, воспроизводимая в настоящий момент, появится вверху экрана. Нажмите песню, чтобы увидеть альбом, содержащий определенную песню, а также другие песни.

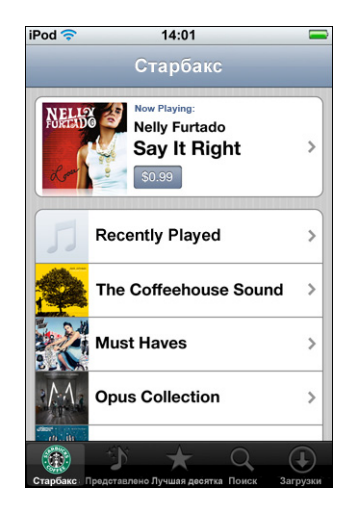

Просмотр «Недавно воспроизведенные» и других плейлистов Старбакс

 Нажмите «Старбакс», затем выберите «Последние исполненные» или один из плейлистов Starbucks.

# Приобретение песен и альбомов

Найдя понравившуюся Вам песню или альбом в iTunes Wi-Fi Music Store, Вы можете купить и загрузить их на iPod touch. Вы можете предварительно прослушать песню прежде, чем купить ее, чтобы убедиться в правильности выбора. В кафе «Старбакс» (доступно только в США) Вы также можете предварительно прослушать и приобрести песню, воспроизводимую в настоящий момент, а также другие песни из представленных коллекций «Старбакс» (Starbucks Collections).

#### Предварительное прослушивание песни

Нажмите песню.

#### Покупка и загрузка песни или альбома

1 Нажмите цену, затем нажмите «Купить сейчас».

*Примечание:* Чтобы купить песни для iPod touch, Вы должны были войти в Вашу учетную запись iTunes Store в iTunes во время последней синхронизации iPod touch. 2 Введите пароль и нажмите «ОК».

Счет за Вашу покупку выставляется на Вашу учетную запись iTunes Store. Для осуществления дополнительных покупок, сделанных в течение последующих пятнадцати минут, повторный ввод пароля не требуется.

В случае, если ранее Вы уже приобрели одну или несколько песен определенного альбома, появится напоминание.

Нажмите «Купить», если Вы хотите приобрести весь альбом, включая песни, приобретенные Вами ранее, или нажмите «Отменить», если Вы хотите приобрести оставшиеся песни по отдельности.

*Примечание:* Некоторые альбомы содержат добавочный контент, который загружается в медиатеку iTunes на Вашем компьютере. Не весь добавочный контент загружается непосредственно на iPod touch.

#### Просмотр статуса загрузки песен и альбомов

Нажмите «Загрузки».

Чтобы приостановить загрузку, нажмите II.

Если Вам необходимо выключить iPod touch или выйти из зоны связи Wi-Fi, не беспокойтесь о прерывании загрузки. iPod touch возобновит ее при следующем подключении iPod touch к сети Wi-Fi, подключенной к Интернету. Если Вы откроете iTunes на компьютере, iTunes завершит загрузку в медиатеку iTunes.

Приобретенные песни добавляются в плейлист «Купленная» на iPod touch. Если Вы удалите плейлист «Купленная», iTunes создаст новый после приобретения Вами какого-либо объекта в iTunes Wi-Fi Music Store.

# Синхронизация приобретенного контента

iTunes автоматически синхронизирует песни и альбомы, которые Вы купили на iPod touch для Вашей медиатеки iTunes, при подключении iPod touch к компьютеру. Таким образом Вы можете прослушать купленные объекты на компьютере, а в случае, если Вы удалите их из iPod touch, у Вас в наличии будет резервная копия. Песни синхронизируются в плейлист «Куплена на <имя Вашего iPod>». Если плейлист отсутствует, iTunes создаст его.

Кроме того, iTunes скопирует Ваши покупки в плейлист «Купленная», используемый iTunes для покупок, сделанных Вами на компьютере, в случае, если данный плейлист существует и настроен на синхронизацию с iPod touch.

# Проверка покупок

Вы можете использовать iTunes, чтобы удостовериться, что вся музыка, видео и другие объекты, купленные Вами в iTunes Wi-Fi Music Store, находятся в медиатеке iTunes. Вы можете сделать это, например, в случае если загрузка была прервана.

#### Проверка покупок

- 1 Убедитесь, что Ваш компьютер подключен к Интернету.
- 2 В iTunes выберите «Store» > «Проверить покупки».
- 3 Введите ID и пароль Вашей учетной записи iTunes Store и нажмите «Проверить».

Покупки, которые еще не находятся на Вашем компьютере, будут загружены.

Плейлист «Куплено» отображает все Ваши покупки. Однако, по причине того, что Вы можете добавлять или удалять объекты из этого списка, он может содержать неточности. Чтобы увидеть все сделанные Вами покупки, проверьте, вошли ли Вы в учетную запись, выберите «Store» > «Просмотреть мою учетную запись» и нажмите «История покупок».

# Изменение информации учетной записи iTunes Store

iPod touch получает Вашу информацию учетной записи iTunes Store из iTunes, в том числе информацию о том, пользуетесь ли Вы услугами iTunes Plus (при наличии). Вы можете просмотреть и изменить информацию Вашей учетной записи iTunes Store, используя iTunes.

#### Просмотр и изменение информации Вашей учетной записи iTunes Store

В iTunes выберите «Store» > «Просмотреть мою учетную запись».

Вы должны войти в учетную запись iTunes Store. Если пункт «Просмотреть мою учетную запись» не отображается в меню «Store», выберите «Store» > «Войти».

#### Приобретение музыки из другой учетной записи iTunes Store

• Войдите в данную учетную запись при подключении к iTunes Wi-Fi Music Store.

# Программы

6

# Safari

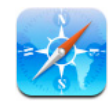

### Навигация в Интернете

Веб-страницы представлены в Safari так, как они были разработаны для просмотра в компьютерных поисковых системах. Двойное нажатие увеличивает изображение; для просмотра в широком формате поверните iPod touch в горизонтальное положение. В устройство уже встроены поисковые системы Google и Yahoo!

Чтобы работать с Safari, необходимо подключить iPod touch к сети Wi-Fi, которая в свою очередь подключена к Интернету. Информацию о подключении к сети Wi-Fi см. на стр. 22.

#### Открытие и навигация по веб-страницам

#### Открытие веб-страницы

 Нажмите адресное поле в верхней части экрана, введите веб-адрес, например, apple.com или www.google.com и нажмите «Перейти». Если адресное поле отсутствует, нажмите строку состояния в верхней части экрана.

По мере ввода текста под строкой появляются интернет-адреса закладок или список истории, в которых содержатся те же буквы. Чтобы перейти на одну из предлагаемых веб-страниц, нажмите ее адрес.

#### Полное удаление текста в адресном поле

Нажмите сначала адресное поле, затем – 
 Оказание сначала адресное поле, затем – 

#### Переход по ссылке на веб-странице

Нажмите ссылку.

Обычно текстовые ссылки подчеркнуты синей линией. Многие изображения также являются ссылками.

Если ссылка ведет к звуковому файлу или фильму, поддерживаемому iPod touch, Safari начнет его воспроизведение. Информацию о поддерживаемых типах файлов см. на стр. 94.

| Чтобы                                                    | Сделайте следующее                                                                                                    |
|----------------------------------------------------------|----------------------------------------------------------------------------------------------------|
| Увидеть целевой адрес ссылки                             | Нажмите и удерживайте ссылку. Рядом с пальцем появится<br>адрес. Чтобы узнать, содержит ли изображение ссылку,<br>нажмите изображение и не отпускайте. |
| Прекратить загрузку страницы до ее завершения            | Нажмите 🗙.                                                                                                    |
| Повторно загрузить веб-страницу                          | Нажмите 🖒.                                                                                                    |
| Вернуться на предыдущую или<br>следующую веб-страницу    | Внизу экрана нажмите ◀ или 🕨.                                                                                                    |
| Вернуться на одну из последних<br>посещенных веб-страниц | Нажмите 踊 и нажмите «История». Чтобы очистить журнал истории, нажмите «Очистить».                                                                      |
| Отправить адрес веб-страницы по<br>электронной почте     | Нажмите 🕂 и нажмите «Отправить как ссылку». На вашем<br>iPod touch должен быть создан аккаунт эл. почты (см. стр. 57).                                 |

#### Увеличение изображения экрана

# Просмотр веб-страницы в горизонтальной ориентации

 Поверните iPod touch в горизонтальное положение. Safari автоматически изменяет ориентацию и предлагает более широкий просмотр.

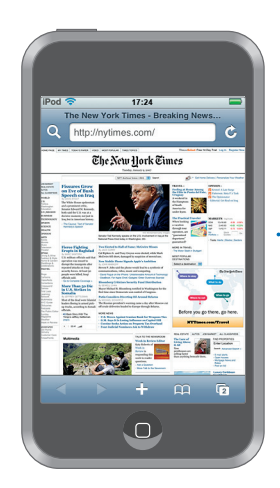

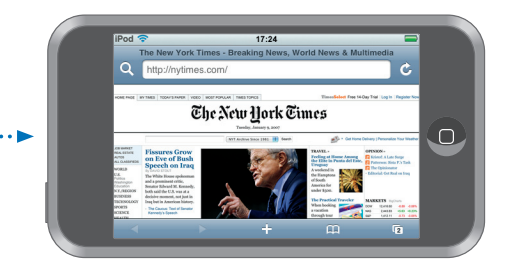

#### Изменение размера любой колонки по размеру экрана

• Дважды нажмите колонку. Колонка расширится, и Вам будет легче ее прочитать.

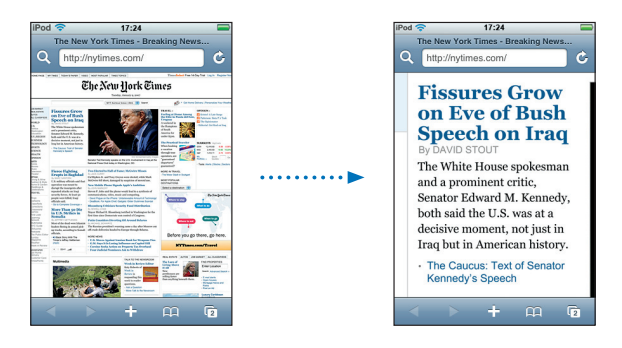

Повторное двойное нажатие служит для уменьшения масштаба.

#### Увеличение части изображения веб-страницы

 Дважды нажмите ту часть страницы, которую хотите увеличить. Чтобы уменьшить изображение, снова нажмите дважды.

#### Увеличение или уменьшение изображения вручную

Изменить масштаб можно, «растянув» или «стянув» изображение пальцами.

#### Прокрутка страницы

 Перетяните вверх, вниз или в сторону. Во время прокрутки можно нажать и передвинуть палец в любую часть страницы, не активируя ссылки. Нажав ссылку, Вы открываете ее. Если же ссылку перетянуть, страница прокручивается.

#### Прокрутка внутри фрейма на веб-странице

Выполняйте прокрутку внутри фрейма на веб-странице двумя пальцами. Выполняйте прокрутку всей веб-страницы одним пальцем.

#### Перемещение в верхнюю часть веб-страницы

Нажмите на строку состояния вверху экрана iPod touch.

#### Поиск в Интернете

По умолчанию Safari ведет поиск с помощью Google. По желанию можно изменить эту настройку и вести поиск с помощью Yahoo!.

#### Поиск в Интернете

- 1 Нажмите **Q** для перехода в поле поиска Google.
- 2 Введите слово или фразу для поиска и нажмите «Google».
- **3** Чтобы открыть веб-страницу, нажмите ссылку из списка результатов поиска.

#### Настройка Safari на поиск с помощью Yahoo!

 На домашнем экране выберите «Настройки» > «Safari» > «Поисковик» и выберите «Yahoo!».

#### Одновременное открытие нескольких страниц

Можно открыть одновременно несколько страниц. Некоторые ссылки автоматически открываются в новом окне, не замещая текущее окно.

Число внутри значка страницы 🗅 в нижней части экрана показывает, сколько страниц открыто. Если числа нет, значит, открыта только одна страница.

Например:

- 🖸 = открыта одна страница
- 🗊 = открыты три страницы

#### Открытие новой страницы

Нажмите С, а затем – «Новая страница».

#### Просмотр всех открытых страниц и переход к другой открытой странице

 Нажмите С и произведите отрывистое движение пальцем влево или вправо. Увидев необходимую страницу, нажмите ее.

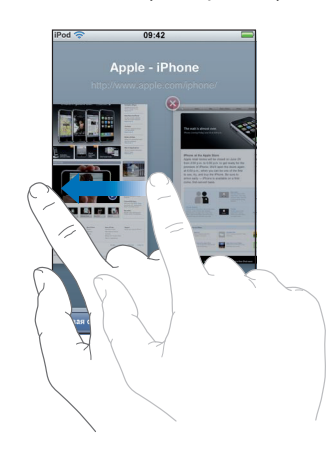

#### Закрытие страницы

Нажмите (С), а затем – (20). Вы не можете закрыть единственную открытую страницу.

#### Ввод текста в текстовые поля

Некоторые веб-страницы содержат формуляры или текстовые поля, в которые можно ввести информацию.

#### Загрузка клавиатуры

• Нажмите внутри текстового поля.

#### Переход на другие текстовые поля страницы

Нажмите другое текстовое поле. Или нажмите кнопку «Вперед» или «Назад».

#### Отправка формуляра

 Завершив ввод текста в текстовых полях страницы, нажмите «Перейти» или «Поиск».
 Большинство страниц также содержат ссылку, которую можно нажать и отправить формуляр.

#### Удаление клавиатуры без отправки формуляра

Нажмите «Готово».

### Добавить веб-клипы Safari к экрану «Домой»

Можно добавить веб-клипы для Ваших избранных веб-страниц на экране «Домой» для быстрого доступа. Веб-клипы отображаются в виде значков, которые можно размещать в произвольном порядке на экране «Домой». См. «Настройки внешнего вида экрана «Домой»» на стр. 14.

#### Добавление веб-клипа к экрану «Домой»

Откройте страницу и нажмите +. Затем нажмите «Добавить в «Домой»».

Веб-клипы «запоминают» масштаб и расположение отображаемой части вебстраницы. При открытии веб-клипа Safari автоматически возвращается к этой части веб-страницы. Отображаемое содержимое также используется для создания значка веб-клипа на экране «Домой».

Прежде чем добавить веб-клип, можно изменить его имя. Если имя слишком длинное (более 10 знаков), на экране «Домой» оно может отображаться в сокращенном виде.

#### Добавление веб-клипа с экрана «Домой»

- 1 Нажмите и удерживайте любой значок на экране «Домой», пока он не начнет покачиваться.
- 2 Нажмите "х" в углу веб-клипа, который Вы хотите удалить.
- 3 Нажмите «Удалить», затем нажмите кнопку «Домой» □ для сохранения Ваших изменений.

#### Использование закладок

Чтобы быстро вернуться к определенной веб-странице, не вводя адреса, можно создать закладку для этой веб-страницы.

#### Создание закладки для веб-страницы

Откройте страницу и нажмите +. Затем нажмите «Добавить закладку».

Прежде чем сохранить закладку, можно изменить ее заголовок или выбрать место сохранения. По умолчанию закладка сохраняется на верхнем уровне папки «Закладки». Чтобы выбрать другую папку, нажмите «Закладки».

#### Открытие закладки веб-страницы

• Чтобы просмотреть содержание закладок, нажмите С, выберите закладку или нажмите папку.

#### Изменение закладки или папки с закладками

- - Чтобы создать новую папку, нажмите «Новая папка».
  - *Чтобы удалить закладку или папку*, нажмите <a>рядом с закладкой или папкой, затем нажмите «Удалить».</a>
  - *Чтобы переместить закладку или папку*, перетяните **к** объекту, который хотите переместить.
  - Чтобы изменить имя или адрес закладки или папки или переместить ее в другую папку, нажмите эту закладку или папку.

По завершении нажмите «Готово».

#### Синхронизация закладок

Если Вы работаете с Safari на компьютере Мас или с Safari или Microsoft Internet Explorer на PC с Windows, Вы можете синхронизировать закладки iPod touch с закладками в компьютере.

#### Синхронизация закладок iPod touch и закладок компьютера

 Подсоедините iPod touch к компьютеру. Если закладки настроены на синхронизацию (см. стр. 9), начнется синхронизация.

#### Настройки Safari

На экране «Домой» выберите «Настройки» > Safari для настройки безопасности и других параметров. См. стр. 88.

# Календарь

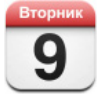

### Добавление событий Календаря в iPod touch

Если программа iTunes настроена на синхронизацию календарей, Вы сможете вводить встречи и события в Ваш компьютер и синхронизировать их с iPod touch. Вводить встречи и события можно и непосредственно на iPod touch.

#### Ввод событий Календаря в Ваш компьютер

Встречи и события можно записывать в iCal в Microsoft Entourage, если Вы работаете на компьютере Mac, или же в Microsoft Outlook 2003 или 2007 при работе на PC.

#### Синхронизация календарей

Синхронизация календарей между iPod touch и компьютером Подсоедините iPod touch к компьютеру. Если iPod touch настроен на автоматическую синхронизацию календарей (см. стр. 6), начнется обновление.

# Добавление и редактирование событий календаря непосредственно в iPod touch

#### Добавление события

Нажмите + и введите информацию о событии. После этого нажмите «Готово».

Можно ввести любой из следующих элементов:

- Название
- Место
- Время начала и окончания (или включите «Весь день», если событие рассчитано на целый день)
- Количество повторов: нет или каждый день, неделю, две недели, месяц или год
- Время напоминания от пяти минут до двух дней до начала события
   При установке времени напоминания iPod touch дает возможность установить повторное напоминание в случае, если Вы пропустите первое.
- Заметки

# Установление iPod touch на воспроизведение звука при получении календарного напоминания

 Выберите «Настройки», затем «Основные» > «Звуковые эффекты» и укажите, каким образом будут воспроизводиться звуковые эффекты: через встроенный динамик, через наушники или через динамики и наушники одновременно. Для отключения звуковых эффектов выберите «Выкл.».

Если звуковые эффекты отключены, при получении календарного напоминания iPod touch вместо воспроизведения звукового сигнала будет показывать сообщение.

#### Редактирование события

Нажмите событие, а затем «Изменить».

#### Удалиние события

Нажмите событие, нажмите «Редактировать», а затем сделайте прокрутку вниз и нажмите «Удалить событие».

#### Просмотр календаря

#### Просмотр календаря

Нажмите «Календарь».

#### Переключение вида/режима просмотра

Нажмите «Список», «День» или «Месяц».

- Просмотр в виде списка: Все события и встречи наглядно представлены в виде списка. Прошедшие и предстоящие дни просмотрите с помощью прокрутки.
- Просмотр за день: Более поздние и ранние часы одного дня просмотрите с помощью прокрутки. Чтобы посмотреть предыдущий или следующий день, нажмите ◀ или ▶.
- Просмотр за месяц: Ниже даты дня с событиями Вы увидите точку. Чтобы просмотреть события определенного дня в списке под календарем, нажмите этот день. Чтобы посмотреть предыдущий или следующий месяц, нажмите ◀ или ▶.

|                                 |                                                                               |     |        |       | ерекл | ючен | ие ви | іда/режима просмотра |
|---------------------------------|-------------------------------------------------------------------------------|-----|--------|-------|-------|------|-------|----------------------|
|                                 | iPod 🤕                                                                        |     |        | 17:24 |       |      |       |                      |
| Перейти к сегодня —             | Cero                                                                          | дня | Список | День  | Меся  | 4    | +     |                      |
|                                 |                                                                               | Pr  | Авг    | уст 2 | 2007  | 05   | Pc    |                      |
|                                 | 30                                                                            | 31  | 1      | 2     | 3     | 4    | 5     |                      |
| Вид месяца                      | 6                                                                             | 7   | 8      | 9     | 10    | 11   | 12    |                      |
|                                 | 13                                                                            | 14  | 15     | 16    | 17    | 18   | 19    | содержат             |
|                                 | 20                                                                            | 21  | 22     | 23    | 24    | 25   | 26    | расписания событий   |
|                                 | 27                                                                            | 28  | 29     | 30    | 31    | 1    | 2     |                      |
| События для выбранных —<br>дней | 8:30         Взять напрокат машину           16:00         Собрание персонала |     |        |       |       |      |       |                      |
|                                 | 19:00 Тренировка по плаванию                                                  |     |        |       |       |      |       |                      |

#### Просмотр событий на сегодня

Нажмите «Сегодня».

#### Просмотр подробностей события

Нажмите событие.

# Настройка времени событий на iPod touch в соответствии с выбранным часовым поясом

 На домашнем экране нажмите «Настройки» > «Основные» > «Дата и время», затем включите поддержку часового пояса. Затем нажмите «Часовой пояс» и произведите поиск главного города в необходимом часовом поясе.

Когда Поддержка часовых поясов включена, Календарь показывает дату и время события в соответствии с тем часовым поясом, который установлен для календарей. Когда Поддержка часовых поясов выключена, Календарь показывает события в том часовом поясе, в котором Вы находитесь в настоящее время.

# Mail

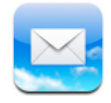

Программа Mail представляет собой почтовый клиент на основе формата rich HTML, который принимает электронную почту в фоновом режиме, пока Вы выполняете на iPod touch другие действия. iPod touch paботает с наиболее распространенными системами электронной почты, включая Yahoo! Mail, Google email, AOL и .Mac Mail, а также с большинством стандартных систем POP3 и IMAP. Mail позволяет отправлять и получать фотографии и графические изображения, которые отображаются в сообщении вместе с текстом. Можно также получать файлы PDF и другие вложения и просматривать их на iPod touch.

#### Настройка аккаунтов электронной почты

У Вас должен быть электронный адрес следующего вида: "vashe\_imya@primer.com", чтобы Вы могли использовать iPod touch для работы с почтой. Если у Вас есть доступ в Интернет, то, скорее всего, Вы уже получили электронный адрес от Вашего интернет-провайдера.

Если Вы выбираете автоматическую синхронизацию во время настройки, Ваши текущие аккаунты электронной почты должны быть уже настроены и готовы к работе. Или же Вы можете настроить iTunes на синхронизацию аккаунтов или сконфигурировать их прямо на iPod touch.

#### Синхронизация аккаунтов электронной почты с iPod touch

Для синхронизации аккаунтов электронной почты с iPod touch можно использовать iTunes. iTunes поддерживает программы Mail и Microsoft Entourage на компьютерах Mac и Microsoft Outlook 2003 или 2007 и Outlook Express на PC. См. «Загрузка музыки, видео и других материалов на iPod touch» на стр. 5.

**Примечание:** При синхронизации аккаунта электронной почты с iPod touch происходит копирование настройки аккаунта, но не самих сообщений. Вывод сообщений электронной почты на iPod touch и на компьютер зависит от типа аккаунта и его настройки.

#### Если у Вас нет аккаунта электронной почты

Аккаунты электронной почты можно получить у большинства интернетпровайдеров. Если Вы работаете на Мас, адрес электронной почты и другие службы можно получить на сайте www.mac.com. Они могут быть платными.

Бесплатные аккаунты также можно получить в Интернете:

- www.mail.yahoo.com
- www.google.com/mail
- www.aol.com

#### Настройка аккаунта электронной почты на iPod touch

Настраивать аккаунт электронной почты и вносить в него изменения можно прямо на iPod touch. Необходимые настройки аккаунта можно получить у интернет-провайдера.

Изменения, которые Вы вносите в аккаунт электронной почты на iPod touch, синхронизированный с Вашего компьютера, не копируются на компьютер.

Для использования Macrepa настройки почты в режиме онлайн зайдите на страницу www.apple.com/ru/support/ipodtouch/mailhelper

#### Ввод настроек аккаунта в iPod touch

- 1 Если это первый аккаунт, который Вы устанавливаете на iPod touch, нажмите Mail. В противном случае на экране «Домой» нажмите «Настройки» > «Mail» > «Аккаунты» > «Добавить аккаунт».
- Выберите тип Вашего аккаунта электронной почты: Y! Mail (для Yahoo!), Google email, .Mac, AOL, или «Другие».
- **3** Введите данные Вашего аккаунта:

Если Вы настраиваете аккаунт Yahoo!, Google email, .Mac, или AOL, введите Ваше имя, адрес электронной почты и пароль. После этого настройка будет завершена.

Или же нажмите «Другое», выберите тип сервера — IMAP, POP или Exchange — и введите данные Вашего аккаунта:

- Адрес электронной почты
- Тип сервера электронной почты (IMAP, POP или Exchange)
- Имя узла Интернет для сервера входящей почты (он может выглядеть как «mail.example.com»)
- Имя узла Интернет для сервера исходящей почты (он может выглядеть как «smtp.example.com»)
- Имя пользователя и пароль для серверов входящей и исходящей почты (для сервера исходящей почты имя пользователя и пароль могут и не потребоваться)

*Примечание:* Чтобы работать с iPod touch, аккаунты электронной почты Exchange должны быть настроены для IMAP. Дополнительные сведения Вы можете получить в своей ИТ-организации.

#### Отправка электронной почты

Отправить электронное сообщение можно любому, у кого есть электронный адрес. Можно отправить сообщение одному человеку или целой группе.

#### Составление и отправка сообщения

- 1 Нажмите 🗹.
- 2 Введите одно или несколько имен или электронных адресов в поля «Кому» и «Копия» или нажмите () и выберите контакт, чтобы добавить его электронный адрес.

Во время набора адреса электронной почты внизу появляются похожие адреса из списка контактов. Чтобы добавить один из них, нажмите на него.

- 3 Введите тему, а затем само сообщение.
- 4 Нажмите «Отправить».

#### Отправка фото в сообщении

Если у Bac на iPod touch более одного аккаунта электронной почты, отправка фотографий осуществляется с аккаунта по умолчанию (см. стр. 88).

#### Если сохранить сообщение как черновик, позже его можно будет редактировать

 Начните составлять сообщение, затем нажмите «Отменить». После этого нажмите Сохранить. Это сообщение можно найти в «Черновиках», добавить в него текст или изменить его, а затем отправить.

#### Ответ на сообщение

 Откройте сообщение и нажмите <. Нажмите «Ответить», чтобы ответить тому, кто прислал сообщение. Нажмите «Ответить всем», чтобы ответить отправителю и другим адресатам. Затем при желании добавьте свое сообщение и нажмите «Отправить».

При ответе на сообщение файлы или изображения, прикрепленные к исходному сообщению, обратно не отправляются.

#### Пересылка сообщения

 Откройте сообщение и нажмите 
, затем «Переслать». Добавьте один или несколько электронных адресов и, при желании, свое собственное сообщение, затем нажмите «Отправить».

При пересылке сообщения можно включить в него файлы или изображения, прикрепленные к исходному сообщению.

#### Отправка сообщения получателю полученного Вами сообщения

 Откройте сообщение и нажмите имя или адрес получателя, затем нажмите «Послать по почте».

#### Проверка и чтение почты

Кнопка Mail отображает общее количество непрочитанных сообщений во всех ящиках входящих писем. У Вас могут быть и другие непрочитанные сообщения в других почтовых ящиках.

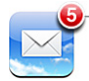

Количество непрочитанных писем На экране каждого аккаунта рядом с каждым почтовым ящиком выводится количество непрочитанных сообщений.

|                         | iPod 🐨 17:24   |    |                                |
|-------------------------|----------------|----|--------------------------------|
| Нажмите для просмотра — | Акаунты .Мас   |    |                                |
| всех аккаунтов          | 🚍 Входящие     | 3  |                                |
| ЭЛ. ПОЧТЫ               | 🕒 Черновики    |    |                                |
|                         | 🖅 Отправленные |    |                                |
|                         | 🎬 Корзина      |    | <ul> <li>Количество</li> </ul> |
|                         | 📁 Друзья       |    | сообшений                      |
|                         | 📁 Проекты      | 33 | сообщении                      |
|                         | Путешествие    |    |                                |
|                         |                |    |                                |
|                         | .Mac           |    |                                |

Нажмите на почтовый ящик для просмотра хранящихся в нем сообщений. Рядом с непрочитанными сообщениями стоит голубая точка —.

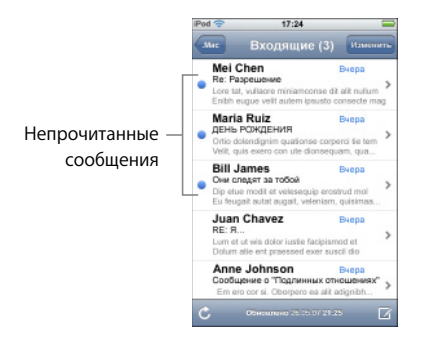

#### Чтение сообщения

 Нажмите почтовый ящик, а затем сообщение. В сообщении нажмите ▲ или ▼ для просмотра следующего или предыдущего сообщения.

#### Удаление сообщения

• Откройте сообщение и нажмите 🗐.

Можно также удалить сообщение прямо из списка сообщений в почтовом ящике, проведя по заголовку сообщения и нажав «Удалить».

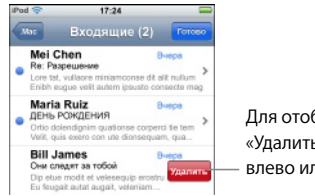

Для отображения кнопки «Удалить» передвиньте палец влево или вправо по сообщению.

Либо можно нажать «Редактировать» и нажать 🔵 рядом с сообщением.

#### Проверка новых сообщений

• Выберите почтовый ящик или нажмите 🖒 в любое время.

#### Открытие прикрепленного файла

Можно просматривать или читать некоторые типы файлов, прикрепленных к сообщениям. Например, если Вы получаете документ в формате PDF, Microsoft Word или Microsoft Excel, можно открыть его в iPod touch.

• Нажмите на вложенный файл. Он будет загружен в iPod touch и открыт.

| iPod 🗢 17:24 📟                                                          |       | iPod 🗢                         | 17:24                            | 6                  |
|-------------------------------------------------------------------------|-------|--------------------------------|----------------------------------|--------------------|
| Входящие 1 из 50                                                        |       | Входящие                       | 2 из 50                          |                    |
| Семейные каникулы<br>28 мая 2007 13:36                                  |       | Семейные ка<br>28 мая 2007 13  | аникулы<br>:36                   |                    |
| Вот фотография с нашей последней<br>поездки в Италию. Скоро пришлю еще. |       | Вот фотограф<br>поездки в Ита. | ия с нашей пос<br>пию. Скоро при | ледней<br>шлю еще. |
| ~Andrew                                                                 | ••••• | ~Andrew                        |                                  |                    |
|                                                                         |       |                                |                                  | ↓                  |
| Нажмите на вложен                                                       | ный   |                                |                                  |                    |

файл для его загрузки

Вложенные файлы можно просматривать как в книжной, так и в альбомной ориентации. Если iPod touch не поддерживает формат вложенного файла, Вы увидите имя файла, но не сможете его открыть. iPod touch поддерживает следующие форматы вложенных файлов электронной почты:

• .doc, .docx, .htm, .html, .pdf, .txt, .xls, .xlsx

#### Просмотр всех получателей сообщения

• Откройте сообщение и нажмите «Подробнее».

Нажмите имя или электронный адрес для просмотра контактной информации получателя. Затем нажмите электронный адрес, чтобы отправить сообщение этому получателю. Нажмите «Скрыть», чтобы скрыть получателей.

#### Добавление получателя электронной почты в список контактов

 Нажмите сообщение и, при необходимости, нажмите «Подробнее» для просмотра получателей. Затем нажмите имя или электронный адрес и нажмите «Создать контакт» или «Добавить к существующ».

#### Пометка сообщения как непрочтенного

• Откройте сообщение и нажмите «Пометить как непрочитанное»."

Голубая точка — отображается рядом со списком сообщений почтового ящика до тех пор, пока Вы не откроете его снова.

#### Перемещение сообщения в другой почтовый ящик

• Откройте сообщение и нажмите ӣ, а затем выберите почтовый ящик.

#### Увеличение части сообщения

 Дважды нажмите ту часть, масштаб которой Вы хотите изменить. Повторное двойное нажатие служит для уменьшения масштаба.

#### Изменение размера любой колонки по размеру экрана

• Дважды нажмите текст.

#### Изменение размера сообщения вручную

Изменить масштаб можно, «растянув» или «стянув» изображение пальцами.

#### Переход по ссылке

Нажмите ссылку.

Обычно текстовые ссылки подчеркнуты синей линией. Многие изображения также имеют ссылки. Ссылка может привести Вас на какую-нибудь веб-страницу, открыть карту или же новое электронное сообщение с адресом.

Ссылки на веб-страницы и карты открывают Safari или Карты на iPod touch. Для возврата к Вашей электронной почте нажмите кнопку «Домой» и нажмите Mail.

#### Настройки электронной почты

На экране «Домой» выберите «Настройки» > Mail для установки и настройки Ваших аккаунтов электронной почты для iPod touch. См. стр. 86.

# Контакты

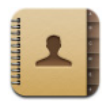

В Контактах Можно сохранить всю контактную информацию.

### Синхронизация контактной информации с компьютера

Если программа «iTunes» настроена на синхронизацию контактов, она автоматически обновляет контакты независимо от того, где были внесены изменения: в компьютере или на iPod touch. Для синхронизации контактов используйте следующие программы:

- На компьютере Mac: Адресная книга Mac OS X, Microsoft Entourage и Адресная книга Yahoo!
- *Ha PC c Windows:* Адресная книга Yahoo!, Адресная книга Windows (Outlook Express) или Microsoft Outlook

Чтобы больше узнать о синхронизации iPod touch с контактами, см. «Загрузка музыки, видео и другого контента на iPod touch» на стр. 5.

### Просмотр контакта

• Нажмите «Контакты», затем нажмите контакт.

Чтобы просмотреть определенную группу, нажмите кнопку «Группа».

#### Настройка сортировки и отображения

В настройках контактов можно задать правила сортировки: по именам или по фамилиям – а также задать порядок появления имен на экране.

 Нажмите «Настройки» > «Контакты», затем нажмите «Порядок сортировки» или «Порядок показа» и выберите «Имя, Фамилия» или «Фамилия, Имя».

#### Добавление и изменение контактов непосредственно в iPod touch

Ha iPod touch можно ввести новые контакты, изменить существующие и удалить ненужные.

| Pod 🗢       | 12:02                                | <u>*</u> |
|-------------|--------------------------------------|----------|
| Все контакт | информация                           | Изменить |
| 1           | Gary Knox                            |          |
| моб         | (555) 465-4350                       |          |
| дом         | gary@mac.com                         |          |
| веб-сайт    | www.apple.com                        |          |
| рабочий     | 1518 Eddy Street<br>Belmont CA 94002 |          |
|             |                                      |          |

#### Добавление контакта на iPod touch

Выберите «Контакты» и нажмите +, затем введите контактную информацию.

#### Изменение телефонного номера, адреса и другой информации контакта

- Нажмите «Контакты» и выберите контакт, затем нажмите «Изменить».
  - Чтобы добавить объект (например, веб-адрес или номер мобильного телефона), нажмите 
     рядом с этим объектом.
  - Чтобы удалить объект, нажмите рядом с ним 😑.
  - Чтобы удалить контакт из списка, прокрутите вниз и нажмите «Удалить контакт».

#### Ввод паузы в номер

Нажмите #+=, затем нажмите «Пауза».

Иногда паузы необходимы при наборе (например, перед добавочным номером или паролем). Каждая пауза длится 2 секунды. Возможно, потребуется ввести несколько пауз.

#### Добавление или изменение фотографии в контакте

- 1 Нажмите «Контакты» и выберите контакт.
- 2 Нажмите «Изменить» и затем «Добавить фото» или нажмите существующую фотографию.
- 3 Выберите фотографию.
- 4 Переместите и измените масштаб фотографии по своему желанию. Перетяните фотографию вверх, вниз или в сторону. Растяните и стяните изображение пальцами руки или дважды нажмите его, чтобы уменьшить или увеличить масштаб.
- 5 Нажмите «Выбрать фотографию».

#### Удаление контакта

- 1 Нажмите «Контакты» и выберите контакт.
- 2 Нажмите «Изменить».
- 3 Прокрутите до нижней части контактной информации и нажмите «Удалить».

# YouTube

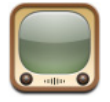

#### Поиск и просмотр видеоматериала

YouTube предназначен для размещения коротких видеороликов, присланных людьми со всего мира (сайт переведен не на все языки и доступен не во всех странах).

Чтобы работать с YouTube, требуется подключить iPod touch к сети Wi-Fi, которая, в свою очередь, подключена к Интернету. Информацию о подключении к сети Wi-Fi см. на стр. 21.

#### Поиск видеоматериала

- Нажмите «Выборка», «Популярные» или «Закладки». Или нажмите «Еще» и ищите среди «Самые последние», «С высоким рейтингом» или «История».
  - Выборка: Видеоматериал, просмотренный и размещенный сотрудниками YouTube.
  - Популярные: Видеоматериал, просматриваемый посетителями YouTube чаще всего. Нажмите «Все» в самых популярных видео всех времен или, чтобы отсортировать видео только за сегодня или текущую неделю, нажмите соответственно «Сегодня» или «Эта неделя».
  - Закладки: Видеоматериал, к которому сделаны закладки.
  - Самые последние: Видеоматериалы, присланные на YouTube совсем недавно.
  - С высоким рейтингом: Видео, получившие от посетителей YouTube самые высокие оценки. Чтобы дать оценку видео, откройте страницу www.youtube.com
  - История: Видео, просмотренные последними.

#### Поиск видео

- 1 Нажмите «Поиск», а затем поле поиска YouTube.
- 2 Введите слово или фразу для поиска и нажмите «Поиск». YouTube показывает результаты по названию видео, описанию, имени пользователя или тегам.

#### Воспроизведение видео

 Нажмите видео. Начнется его загрузка на iPod touch, что отразится на индикаторе процесса. Загрузив достаточный объем видеоматериала, iPod touch начнет его воспроизведение. Чтобы начать воспроизведение, можно также нажать ▶.

#### Управление воспроизведением видео

Когда начинается воспроизведение видео, элементы управления исчезают с экрана и не мешают просмотру.

• Чтобы увидеть или скрыть элементы управления, нажмите экран.

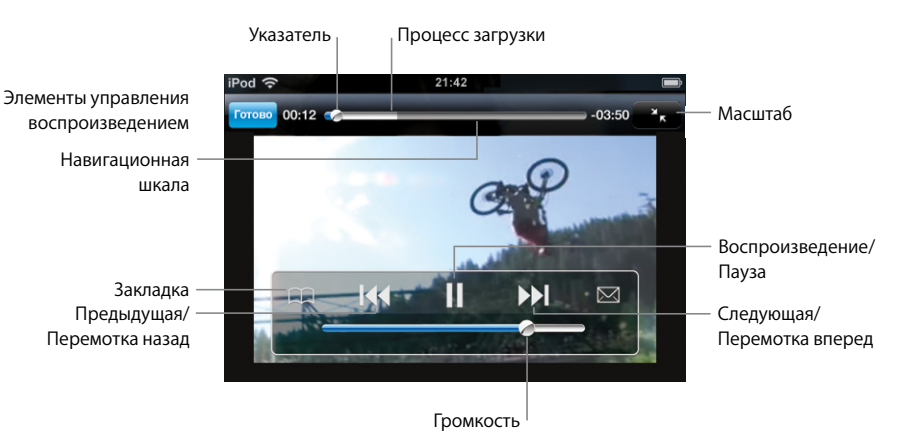

| Чтобы                                         | Сделайте следующее                                                                                     |
|-----------------------------------------------|----------------------------------------------------------------------------------------------------|
| Воспроизвести или<br>приостановить видео      | Нажмите ▶ или Ⅱ.                                                                                       |
| Усилить или уменьшить<br>громкость            | Перетяните бегунок громкости.                                                                          |
| Повторно воспроизвести видео                  | Нажмите 📢.                                                                                             |
| Перейти к предыдущему или<br>следующему видео | Чтобы перейти к предыдущему видео, дважды нажмите І∢.<br>Чтобы перейти к следующему видео, нажмите ▶І. |
| Перемотать вперед или назад                   | Нажмите и удерживайте ┥ или 🍽.                                                                         |
| Перейти к любому фрагменту<br>видео           | Перетяните бегунок по навигационной шкале.                                                             |
| Прекратить видеопросмотр до<br>завершения     | Нажмите «Готово». Или нажмите кнопку «Домой» 🗋.                                                        |

| Чтобы                                                                         | Сделайте следующее                                                                                                    |
|-------------------------------------------------------------------------------|----------------------------------------------------------------------------------------------------|
| Переключаться между                                                           | Дважды нажмите видео. Чтобы показ выполнялся на весь                                                                                                    |
| просмотром во весь экран или по<br>размеру экрана                             | экран, можно также нажать [ 5]. Для показа по размеру                                                                                                    |
|                                                                               | экрана нажмите 🔭.                                                                                                    |
| Создать закладку для видео                                                    | Рядом с клипом нажмите 反, а затем – «Закладка». Или                                                                                                    |
|                                                                               | начните воспроизведение видеоматериала и нажмите ָ .<br>Чтобы увидеть закладки видео, нажмите «Закладки».                                                                                       |
| Увидеть дополнительную<br>информацию о видео и найти<br>похожий видеоматериал | Воспроизведите видео полностью и нажмите «Готово», когда показ еще не завершился, или нажмите 📎 рядом с любым видео списка.                                                                     |
|                                                                               | iPod touch отображает рейтинг видео, описание, дату<br>добавления и другую информацию. Кроме того, Вы можете<br>видеть список близких по контенту видео, которые можно<br>нажать для просмотра. |

#### Изменение кнопок в нижней части экрана

Можно заменить кнопки «Выборка», «Популярные», «Закладки» и «Поиск» в нижней части экрана другими, которые используются чаще. Например, если Вы часто смотрите видео с высоким рейтингом и не смотрите выборочные видео, можно заменить кнопку «Выборка» на «С высоким рейтингом».

 Нажмите «Подробнее» и нажмите «Изменить», затем перетяните кнопку в нижнюю часть экрана поверх кнопки, которую Вы хотите заменить.

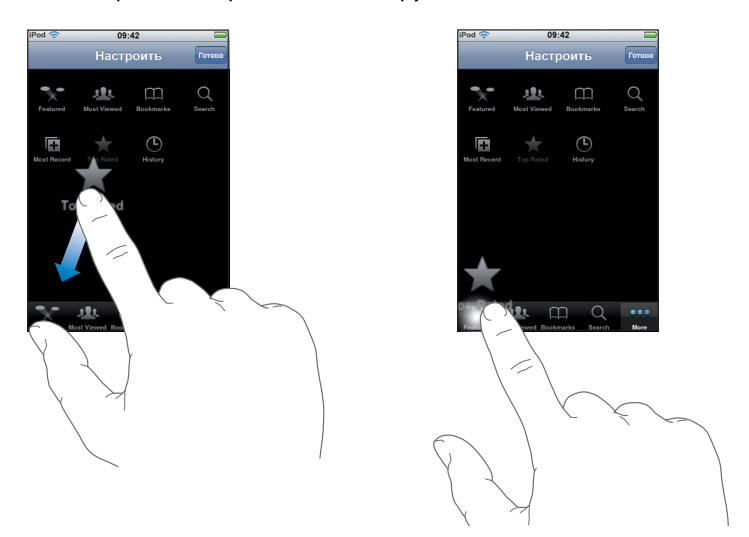

Можно перетянуть кнопки внизу экрана влево или вправо, чтобы изменить порядок их расположения. По завершении нажмите «Готово».

Во время поиска видеоматериала нажмите «Еще», чтобы увидеть скрытые кнопки.

# Добавление собственного видео на YouTube

Чтобы получить информацию о добавлении видео на YouTube, откройте веб-сайт www.youtube.com и нажмите «Help».

# Акции

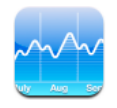

#### Просмотр котировок акций

При нажатии пункта «Акции» на экране «Домой» система просмотра котировок выводит обновленные курсы для всех Ваших акций. Курсы обновляются при каждом нажатии «Акции» при наличии подключения к Интернету. Обновление котировок может задерживаться до 20 минут.

#### Добавление акции, индекса или фонда к системе просмотра котировок

- 1 Нажмите 🕖, затем 🕂.
- 2 Введите символ, название компании, индекса или фонда и нажмите «Поиск».
- 3 Выберите элемент в списке поиска.

#### Удаление акции

Нажмите Ø, затем () рядом с акциями, затем нажмите «Удалить».

#### Упорядочивание акций

Нажмите Ø. Затем п еретащите мышью рядом с акциями на новое место в списке.

Переключение между показом изменения курса в процентах и в денежных единицах

 Нажмите цифру, обозначающую курс. Нажмите ее еще раз, чтобы переключиться обратно.

Можно также нажать 🕖 и нажать % или «Цифры».

#### Показ изменения курса акций за больший или меньший промежуток времени

Нажмите символ акции, затем нажмите 1 день, 1 неделя, 1 месяц, 3 месяца, 6 месяцев, 1 год или 2 года. Отображается соответствующая диаграмма, в которой будут показаны изменения за день, за неделю, за один, три или шесть месяцев, или за один или два года.

#### Просмотр сведений об акциях на Yahoo.com

Нажмите 1.

Можно просматривать новости, информацию, веб-сайты, касающиеся акций, и еще многое другое.

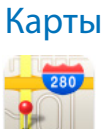

В разделе карт можно увидеть карты улиц, спутниковые фотографии, а также гибридные изображения для многих стран мира. Можно получить подробное описание маршрутов, а для некоторых регионов США — еще и информацию о трафике. Также в США можно найти свое приблизительное местонахождение на данный момент и использовать его для нахождения маршрута в какую-либо точку или из нее.

**ВНИМАНИЕ:** Важную информацию о безопасной навигации по устройству во время вождения см. в Руководстве по продукту на www.apple.com/ru/support/manuals/ipod

#### Поиск и просмотр местонахождений

#### Поиск местоположения и его просмотр на карте

Нажмите поле поиска, чтобы вывести на экран клавиатуру, затем наберите адрес, перекресток, район, название ориентира, название закладки, чье-нибудь имя из списка контактов и почтовый индекс. После этого нажмите «Поиск».

Местоположение на карте обозначается булавкой. Нажмите на булавку, чтобы увидеть название или описание местоположения.

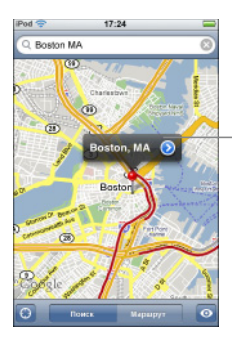

Нажмите (), чтобы получить информацию о местоположении, проложить маршрут или добавить местоположение в закладки или список контактов

#### Приблизительный поиск Вашего текущего местонахождения на карте

- Нажмите (). Появится окружность, примерно отображающая Ваше текущее местоположение (доступно только в некоторых районах США). Ваше приблизительное местоположение определяется при помощи сведений локальных сетей Wi-Fi (если Wi-Fi включена). Чем точнее доступная информация, тем меньше окружность на карте.
  - <sup>1</sup> Карты, сведения о маршрутах и местоположении зависят от собранных данных и услуг, предоставляемых сторонними организациями. Эти службы передачи данных могут изменяться и могут быть недоступными на некоторых территориях, что отражается на картах, информации о маршрутах и местоположении, которая может быть недоступной, неточной или неполной. Для определения Вашего местоположения сбор данных происходит в такой форме, при которой Вы не можете быть идентифицированы. Если Вы не хотите, чтобы происходил сбор данных, не используйте данную функцию. Неиспользование данной функции никоим образом не повлияет на работу Вашего iPod touch.

#### Использование перемещенной булавки

 Нажмите , затем Подвинуть булавку». Булавка переместится вниз карты, после чего Вы сможете перетащить ее в любое выбранное местоположение.

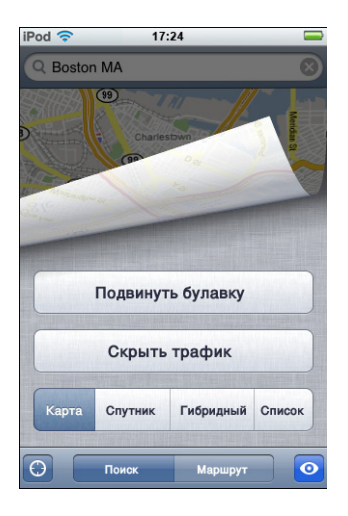

Для быстрого перемещения булавки в отображаемое текущее местоположение нажмите •, затем нажмите «Подвинуть булавку».

#### Увеличение части карты

 Растяните изображение двумя пальцами. Или дважды нажмите на часть, масштаб которой Вы хотите изменить. Нажмите дважды еще раз для еще большего увеличения.

#### Уменьшение

• Стяните карту. Или нажмите на карту двумя пальцами. Еще раз нажмите двумя пальцами, чтобы еще сильнее уменьшить масштаб.

#### Панорамирование или прокрутка к другой части карты

• Перетяните вверх, вниз, влево или вправо.

#### Спутниковый или гибридный режим просмотра

 Нажмите , а затем «Спутник» или «Гибрид» для просмотра только спутникового или гибридного изображения дорожной карты и спутникового изображения.

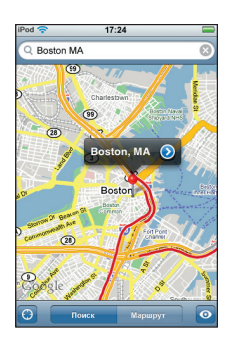

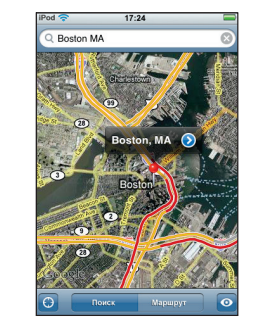

Нажмите «Карта», чтобы вернуться к режиму просмотра в виде карты.

#### Просмотр местоположения адреса из Вашего списка контактов

Нажмите (Ш) в поле поиска, затем нажмите «Контакты» и выберите контакт.

Чтобы таким образом определить местонахождение адреса, контакт должен содержать по крайней мере один адрес. Если у контакта несколько адресов, следует выбрать тот, местонахождение которого требуется определить. Можно также найти местонахождение адреса, набрав его прямо в «Контактах».

#### Отметка местоположения закладкой

 Найдите местоположение, нажмите булавку, которая на него указывает, нажмите рядом с названием или описанием, а затем нажмите "Добавить к закладкам."

# Просмотр местоположения с закладкой или последнего просмотренного местоположения

Нажмите (П) в поле поиска, а затем «Закладки» или «Последние».

#### Добавление местоположения в список контактов

 Нажмите местоположение, нажмите булавку, которая на него указывает, нажмите рядом с названием или описанием, а затем нажмите «Создать контакт» или "Добавить к существующ."

#### Получение маршрутов

#### Получение маршрутов

- 1 Нажмите «Маршруты».
- 2 Введите точки начала пути и прибытия в полях «Начало» и «Конец». По умолчанию iPod touch начинает маршрут с Вашего текущего приблизительного местоположения (если оно доступно). Нажмите () в одном из двух полей и выберите местоположение среди закладок (включая Ваше текущее приблизительное местоположение и, если возможно, перемещенную булавку), «Последние» или «Контакты».

Например, если адрес Вашего друга занесен в список контактов, можно нажать «Контакты» и нажать имя вашего друга, вместо того чтобы набирать его адрес.

Для обратного маршрута нажмите **1**.

- 3 Нажмите «Маршрут» и выполните одно из следующих действий:
  - Для пошагового просмотра маршрутов нажмите «Старт», затем нажмите для просмотра следующего участка. Нажмите (, чтобы вернуться назад.
  - Для просмотра всех маршрутов в списке нажмите 🖸 , затем нажмите «Список». Нажмите на любой объект в списке, чтобы увидеть карту с этим участком.

Приблизительное время езды на автомобиле будет показано вверху экрана. При наличии данных о трафике время поездки корректируется.

Можно также получить маршрут, найдя место на карте, нажав на булавку, которая на него указывает, нажав 🔊 рядом с названием, а затем нажав «Проехать сюда» или «Проехать отсюда».

#### Показать или скрыть условия движения

Если это доступно, на карту можно вывести состояние движения по автомагистрали.

Нажмите , а затем «Показать трафик» или «Скрыть трафик».

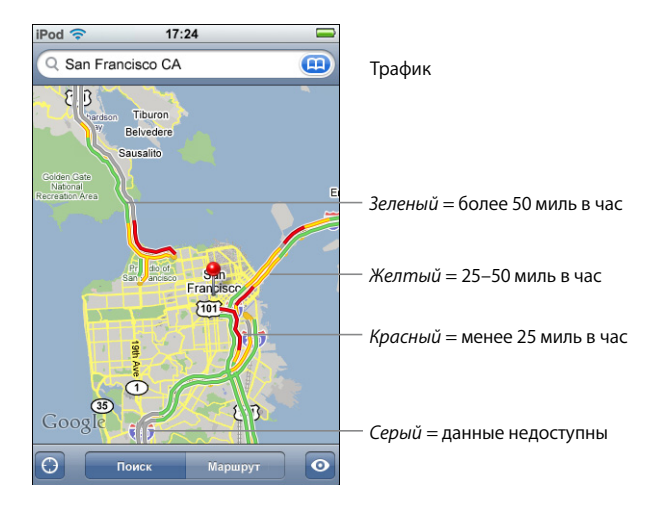

Автомагистрали имеют цветовые коды в зависимости от трафика:

Если при нажатии «Показать трафик» дороги с цветовыми кодами не выводятся, возможно, Вам придется увеличивать изображение, пока не станут видны основные дороги, или же данные о трафике на этом участке могут быть недоступны.

#### Для просмотра обратных маршрутов переключите начальную и конечную точки

• Нажмите **1**.

Если Вы не видите 🕦, нажмите «Список», затем «Редактировать».

#### Обзор последних просмотренных маршрутов

Нажмите (П) в поле поиска, а затем «Последние».

#### Поиск компаний и их контактной информации

#### Поиск компаний в определенной местности

- 1 Найдите местоположение например, город, штат, страну или адрес на улице или переместитесь в какое-либо место на карте.
- 2 Введите тип компании в текстовом поле и нажмите «Поиск».

Булавки соответствуют подходящим местоположениям. Например, если Вы находите на карте свой город, а затем набираете "кинотеатры" и нажимаете «Поиск», булавками будут отмечены кинотеатры в городе.

Нажмите на булавку, которой отмечена интересующая Вас компания, для просмотра ее названия и описания.

#### Поиск компаний без предварительного определения местоположения

- Введите, например:
  - ресторан сан-франциско калифорния
  - корпорация apple нью-йорк

#### Получение контактной информации компании или маршрута

 Нажмите на булавку, которой отмечена компания, затем нажмите () рядом с ее названием.

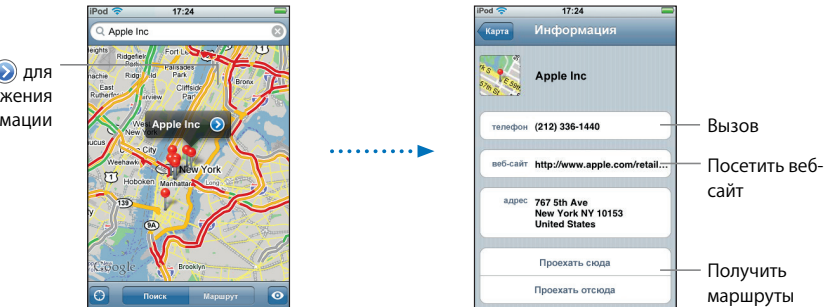

Отсюда Вы можете сделать следующее:

 В зависимости от сведений, которые имеются об этой компании, Вы можете нажать адрес электронной почты, чтобы отправить сообщение, или веб-адрес, чтобы посетить веб-сайт.

Нажмите 📎 для отображения контактной информации
- Для получения маршрута нажмите «Проехать сюда» или «Проехать отсюда».
- Для добавления объекта в список контактов сделайте прокрутку вниз и нажмите «Создать контакт» или «Добавить к существующ.»

#### Просмотр списка результатов поиска компаний

На экране «Карта» нажмите «Список». Нажмите на компанию для просмотра ее местоположения на карте. Или нажмите 🕢 рядом с компанией для просмотра сведений о ней.

### Погода

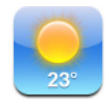

#### Просмотр сводок погоды

Нажмите «Погода» на экране «Домой» для просмотра текущей температуры и прогноза погоды на шесть дней в выбранном Вами городе. Для быстрого доступа можно сохранить несколько городов.

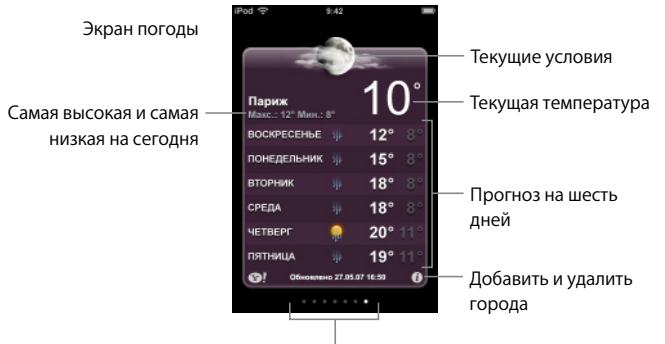

Количество сохраненных городов

Если экран погоды светло-голубого цвета, это значит, что в указанном городе светлое время суток — между 6:00 и 18:00. Если экран погоды темно-фиолетового цвета, в городе темное время суток — между 18:00 и 6:00.

#### Перейти к другому городу

 Быстро проведите пальцем влево или вправо. Количество точек под экраном погоды отображает количество городов, сохраненных в памяти.

#### Перегруппировать города

• Нажмите 🕖. Затем перетяните 🚍 рядом с городом на новое место в списке.

#### Добавить город

- 1 Нажмите 🕖, затем 🕂.
- 2 Введите название города или почтовый индекс, а затем нажмите «Поиск».
- 3 Выберите город в списке поиска.

#### Удалить город

Нажмите Ø, затем нажмите рядом с названием города, а затем «Удалить».

Настройка отображения температуры в iPod touch по Фаренгейту или по Цельсию.

Нажмите Ø, а затем °F или °C.

#### Просмотр сведений о городе на Yahoo.com

Нажмите 1.

Можно просмотреть более подробный прогноз погоды, новости и веб-сайты, относящиеся к этому городу, а также многое другое.

#### Часы

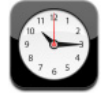

### Добавление и просмотр часов любой части света

Чтобы видеть время в самых крупных городах мира и часовые пояса во всем мире, можно добавить несколько часов.

#### Просмотр часов

Нажмите «Мировые часы».

Если фон часов белый, значит, в этом городе сейчас день. Если фон черный, значит – ночь. Если часов более четырех, прокрутите вниз – и Вы увидите остальные.

#### Добавление часов

 Нажмите «Мировые часы», затем нажмите + и введите название города. Города, соответствующие введенному Вами названию, появятся внизу. Нажмите название города, чтобы добавить для этого города часы.

Если не удается найти какой-то город, выберите другой крупный город в том же часовом поясе.

#### Удаление часов

Нажмите «Мировые часы» и затем – «Изменить». Затем введите

#### Пересортировка часов

 Нажмите «Мировые часы» и затем – «Изменить». Затем перетяните = рядом с часами на новое место в списке.

### Настройка будильника

Можно установить несколько будильников. Будильник можно установить на повтор сигнала по определенным дням, которые Вы зададите, или только на один раз.

#### Установка будильника

- Нажмите «Будильник» и нажмите +, затем измените любые из следующих настроек:
  - Чтобы будильник звенел по определенным дням, нажмите «Повторить» и выберите дни.
  - Чтобы выбрать мелодию будильника, нажмите «Звук».
  - *Чтобы сигнал будильника повторялся,* включите или выключите «Повторение сигнала».

Если функция повтора сигнала включена и Вы нажали «Повторение сигнала» во время сигнала, то будильник прекратит звенеть и начнет звенеть повторно через 10 минут.

• *Чтобы присвоить будильнику описание*, нажмите «Этикетка». Когда будильник начнет звенеть, этикетка появится на экране iPod touch.

Если установлен хотя бы один будильник и его функция включена, в верхней части экрана в строке состояния появляется **④**.

#### Включение или выключение будильника

 Нажмите «Будильник» и включите или выключите любой будильник. Если будильник выключен, он не будет звенеть, пока он не будет снова включен.

Если будильник установлен только на один раз, то после сигнала он автоматически выключится. Можно снова включить его.

#### Изменение настроек будильника

 Нажмите «Будильник» и нажмите «Изменить», затем нажмите 
 рядом с будильником, который Вы хотите изменить.

#### Удаление будильника

 Нажмите «Будильник» и нажмите «Изменить», затем нажмите 
 рядом с будильником и нажмите «Удалить».

#### Использование функции секундомера

#### Использование секундомера для измерения времени

 Нажмите «Секундомер». Нажмите «Старт», чтобы включить секундомер. Для записи времени круга нажмите «Круг» после каждого круга. Нажмите «Стоп», чтобы приостановить секундомер, затем нажмите «Старт», чтобы продолжить. Нажмите «Сбросить», чтобы установить секундомер на ноль.

Если запустить секундомер и перейти к другой программе iPod touch, секундомер продолжит отсчет времени на заднем плане.

### Настройка таймера

#### Установка таймера

 Нажмите «Таймер», затем отрывистым движением пальца установите количество часов и минут. Нажмите «Конец таймера», чтобы выбрать звук, который будет производиться iPod touch по окончании таймера. Нажмите «Старт», чтобы включить таймер.

#### Установка таймера сна

• Настройте таймер, затем нажмите «Конец таймера» и выберите «Режим сна».

Если установлен таймер сна, iPod touch прекратит воспроизведение музыки или видео по истечении заданного времени.

Если запустить таймер и перейти к другой программе iPod touch, таймер продолжит отсчет времени на заднем плане.

# Калькулятор

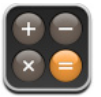

#### Использование калькулятора

• Слагайте, отнимайте, умножайте и делите, как и со стандартным калькулятором.

Если нажать на кнопку прибавления, вычитания, умножения или деления, вокруг кнопки появится белая рамка, что означает, что действие выполняется.

#### Использование функций памяти

- С: Нажмите, чтобы очистить отображенное число.
- *М*+: Нажмите, чтобы прибавить отображенное число к числу в памяти. Если в памяти нет числа, нажмите для сохранения отображенного числа в памяти.
- М-: Нажмите, чтобы отнять отображенное число от числа в памяти.
- MR/MC: Нажмите один раз, чтобы заменить отображенное число числом из памяти. Нажмите дважды, чтобы очистить память. Если кнопка «MR/MC» обведена белым кругом, это означает, что в памяти сохранено число. Если отображен ноль («0»), нажмите один раз, чтобы увидеть число, сохраненное в памяти.

# Заметки

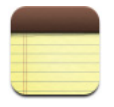

#### Составление, чтение и отправка заметок по электронной почте

Заметки расположены списком по дате добавления, последняя заметка показана вверху. Вы можете видеть первые несколько слов каждой заметки в списке.

#### Добавление заметки

Нажмите +, затем введите заметку и нажмите «Готово».

#### Чтение или редактирование заметки

#### Удаление заметки

Нажмите заметку, а затем Ш.

#### Отправка заметки по электронной почте

• Нажмите заметку, а затем 🖂.

Чтобы отправить заметку по электронной почте, iPod touch следует настроить на электронную почту («Настройка аккаунтов электронной почты» на стр. 57).

# Настройки

# Нажмите «Настройки», чтобы установить настройки iPod touch.

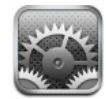

Настройки позволят Вам изменить программы iPod touch в соответствии со своими потребностями, настроить дату и время, конфигурировать подключения Wi-Fi и выбрать другие параметры iPod touch.

# Wi-Fi

Настройки Wi-Fi определяют, когда и каким образом iPod touch подключается к сети Wi-Fi.

#### Включение или выключение Wi-Fi

• Выберите «Wi-Fi» и включите или выключите Wi-Fi.

#### Подключение к сети Wi-Fi

 Выберите «Wi-Fi», подождите некоторое время, пока iPod touch не найдет сеть, находящуюся в радиусе его действия, и выберите сеть. При необходимости введите пароль и нажмите «Подключиться». (Сеть, для которой требуется пароль, обозначена значком замка.)

После первого подключения к сети Wi-Fi вручную, iPod touch автоматически подключается к ней всегда, когда сеть находится в пределах его досягаемости. Если в радиусе действия находятся несколько ранее использованных сетей, iPod touch присоединится к сети, которая была использована последней.

Когда iPod touch подключен к сети Wi-Fi, значок Wi-Fi 🗢 в строке статуса вверху экрана показывает силу сигнала. Чем больше полос, тем сильнее сигнал.

#### Настройка iPod touch на запрос о подключении к новой сети

С данной настройкой iPod touch выполняет поиск другой сети, когда Вы находитесь вне радиуса действия сети Wi-Fi, к которой Вы предварительно подключились. iPod touch отображает список доступных сетей Wi-Fi для Вашего выбора. (Сеть, для которой требуется пароль, обозначена значком замка.)

 Выберите «Wi-Fi» и включите или выключите «Подтвердить подключ.». Если Вы выключите «Подтвердить подключ.», Вы можете подключиться к сети вручную.

#### Предотвращение автоматического подключения iPod touch к предыдущей сети

 Выберите «Wi-Fi» и нажмите 🔊 возле сети, к которой Вы подключились ранее. Затем нажмите «Забыть эту сеть».

# Подключение к закрытой сети Wi-Fi (доступная сеть Wi-Fi, не отображаемая в списке сетей)

 Выберите «Wi-Fi» > «Другое» и введите имя сети. Если для сети необходим ввод пароля, нажмите «Безопасность», выберите тип безопасности, используемый сетью, нажмите «Другая сеть» и введите пароль.

Для подключения к закрытой сети Вам необходимо знать ее имя, пароль и тип безопасности.

Некоторые сети Wi-Fi могут потребовать введения дополнительных настроек, например, ID клиента или статический IP-адрес. Узнайте у администратора сети, какие настройки необходимо использовать.

#### Изменение настроек для подключения к сети Wi-Fi

Выберите «Wi-Fi», нажмите 🔊 возле сети.

### Яркость

Яркость экрана влияет на долговечность аккумулятора. Уменьшите яркость экрана, чтобы увеличить время до зарядки iPod touch. Вы также можете использовать автояркость, служащую для продления срока эксплуатации аккумулятора.

#### Настройка яркости экрана

• Выберите «Яркость» и перетяните бегунок.

#### Автоматическая настройка яркости экрана iPod touch

 Выберите «Яркость» и включите или выключите «Автояркость». Если Автояркость включена, iPod touch настраивает яркость экрана в соответствии с текущими условиями освещения, используя встроенный сенсор освещения.

# Основные

Основные настройки включают дату и время, безопасность и другие настройки, влияющие на несколько программ. В них Вы также найдете информацию об устройстве iPod touch и можете изменить настройки iPod touch до заводских.

### Об устройстве

Выберите «Основные» > «Об устройстве», чтобы получить информацию об iPod touch, включая:

- количество песен
- количество видео
- количество фотографий
- общий объем памяти
- доступный объем памяти
- версию ПО
- серийный номер
- номер модели
- адрес Wi-Fi
- юридическую информацию

#### Обои

Обои являются фоновой картинкой, которая отображается при разблокировании iPod touch. Вы можете выбрать одно из изображений, уже имеющихся в iPod touch, или использовать фотографию, синхронизированную на iPod touch из компьютера.

#### Выбор обоев

Выберите «Основные» > «Обои» и выберите картинку.

#### Дата и время

Данные настройки влияют на время, отображаемое в строке статуса вверху экрана, мировые часы и Ваш календарь.

#### Настройка iPod touch на отображение 24-часового или 12-часового режима

 Выберите «Основные» > «Дата и время» и включите или выключите 24-часовое время.

#### Настройка часового пояса

 Выберите «Основные» > «Дата и время» > «Часовой пояс» и укажите регион, в котором Вы находитесь.

#### Настройка даты и времени

- 1 Выберите «Основные» > «Дата и время» > «Установить дату и время»
- 2 Нажмите кнопку, чтобы выбрать дату или время, затем с помощью наборного счетчика измените настройку.

#### Настройки календаря

#### Включение поддержки часового пояса календаря

Выберите «Основные» > «Дата и время» и включите поддержку часовых поясов.
 Когда Поддержка часовых поясов включена, Календарь показывает дату и время события в соответствии с тем часовым поясом, который установлен для календарей.
 Когда Поддержка часовых поясов выключена, Календарь показывает события в том часовом поясе, в котором Вы находитесь в настоящее время.

#### Насройка часового пояса календаря

• Выберите «Основные» > «Дата и время» > «Часовой пояс» и введите часовой пояс

#### Региональные

Используйте региональные настройки, чтобы настроить язык на iPod touch, включить или выключить клавиатуры для различных языков, а также настроить дату, время и форматы телефонных номеров, принятые в Вашей стране.

#### Настройка языка на iPod touch

 Выберите «Основные» > «Региональные» > «Язык», выберите язык, который Вы хотите использовать, и нажмите «Готово».

#### Включение или выключение региональной клавиатуры

Вы можете изменить язык клавиатуры на iPod touch или сделать доступными две или более клавиатуры.

 Выберите «Основные» > «Региональные» > «Клавиатуры» и включите необходимую Вам клавиатуру.

#### Настройка даты, времени и формата телефонных номеров

 Выберите «Основные» > «Региональные» > «Формат региона» и выберите Ваш регион.

#### Автоблокировка

Блокировка iPod touch приводит к выключению экрана, что позволяет сэкономить заряд аккумулятора и предотвратить нежелательное использование iPod touch.

# Указание периода времени, по истечении которого происходит блокировка iPod touch

Выберите «Основные» > «Автоблокировка» и выберите время.

#### Защита паролем

По умолчанию iPod touch не требует ввода пароля для разблокировки.

#### Настройка пароля

 Выберите «Основные» > «Защита пароль» и введите 4-значный пароль. После этого iPod touch запросит Вас ввести пароль, чтобы разблокировать его.

#### Отключение защиты паролем

 Выберите «Основные» > «Защита пароль» и нажмите «Выкл. пароль», а затем введите пароль.

#### Изменение пароля

 Выберите «Основные» > «Защита пароль» и нажмите «Изменить пароль», введите текущий пароль, затем введите дважды Ваш новый пароль.

Если Вы забыли пароль, Вам будет необходимо восстановить ПО iPod touch. См. стр. 89.

#### Указание периода времени, по истечении которого необходим пароль

 Выберите «Основные» > «Защита пароль» > «Спрашивать пароль», затем выберите длительность блокировки iPod touch прежде, чем будет необходимо ввести пароль для его разблокировки.

### Звуковые эффекты

iPod touch воспроизводит звуковые эффекты в следующих случаях:

- у Вас запланирована встреча
- при блокировке или разблокировке iPod touch
- при вводе текста

#### Включение или выключение звуковых эффектов

 Выберите «Основные» > «Звуковые эффекты» и выберите, будут ли звуковые эффекты воспроизводиться через внутренний динамик, через наушники или и то и другое. Выберите «Выкл.», чтобы выключить звуковые эффекты.

#### Клавиатура

#### Включение или выключение автоматического написания с большой буквы

По умолчанию слово, следующее после знака окончания предложения или символа возврата, пишется с большой буквы.

 Выберите «Основные» > «Клавиатура» и включите или выключите Автокапитализацию.

#### Включение Caps Lock

 Выберите «Основные» > «Клавиатура» и включите или выключите «Включить Caps Lock».

#### Включение или выключение сочетания клавиш с «.»

Сочетание клавиш с «.» позволяет выполнить двойное нажатие клавиши пробела, при печати осуществляющее ввод точки, за которой следует пробел. Данное сочетание клавиш включено по умолчанию.

Выберите «Основные» > «Клавиатура» и включите или выключите сочетание клавиш с «.».

#### Включение или выключение региональной клавиатуры

Вы можете изменить язык клавиатуры на iPod touch или сделать доступными две или более клавиатуры.

 Выберите «Основные» > «Клавиатура» > «Международные клавиатуры» и включите необходимую Вам клавиатуру.

Если включены несколько клавиатур, нажмите (#), чтобы переключать клавиатуры во время печати. При нажатии символа на короткое время появится имя активной клавиатуры.

# Сброс настроек iPod touch

#### Сброс всех настроек

Выберите «Основные» > «Сбросить» и нажмите «Сбросить все настройки».

Все Ваши настройки сброшены. Данные (например, Ваши контакты и календари) и медиафайлы (например, песни и видео) не удалены.

#### Удаление всего контента и настроек

Выберите «Основные» > «Сбросить» и нажмите «Удалить содержимое и настройки».

Все Ваши данные и медиафайлы удалены. Для восстановления контактов, песен, видео и других данных и медиафайлов необходимо синхронизировать iPod touch с компьютером.

#### Сброс словаря клавиатуры

Выберите «Основные» > «Сбросить» и нажмите «Сбросить словарь клавиатуры».

Отвергая слова, предлагаемые iPod touch во время ввода текста, Вы добавляете слова в словарь клавиатуры. Нажмите слово, чтобы отвергнуть исправление и добавить слово в словарь клавиатуры. Сброс словаря клавиатуры приводит к стиранию всех введенных Вами слов.

#### Сброс настроек сети

Выберите «Основные» > «Сбросить» и нажмите «Сбросить настройки сети».

При сбросе настроек сети список ранее использованных сетей удаляется. Wi-Fi выключена, а затем снова включена (при этом происходит отключение от сети, к которой Вы были подключены), и включается настройка «Подтвердить подключ.».

# Музыка

Настройки «Музыка» применяются к песням, подкастам и аудиокнигам.

# Настройка iTunes на воспроизведение песен с одинаковым уровнем громкости

iTunes может автоматически настраивать громкость песен таким образом, чтобы все песни воспроизводились с примерно одинаковым уровнем громкости.

 В iTunes выберите «iTunes» > «Настройки», если Вы используете компьютер Мас, или «Правка» > «Настройки», если Вы используете РС, затем нажмите «Воспроизведение» и выберите «Проверка звука».

Вы можете настроить iPod touch на использование настроек громкости iTunes.

# Настройка iPod touch на использование настроек громкости iTunes (Проверка звука)

Выберите «Музыка» и включите «Проверка звука».

#### Настройка скорости воспроизведения аудиокниги

Вы можете настроить аудиокниги на ускоренное воспроизведение, чтобы прослушивать их быстрее, или на замедленное воспроизведение, чтобы слышать их отчетливее.

 Выберите «Музыка» > «Скорость чтения», а затем выберите «Медленнее», «Нормально» или «Быстрее».

# Использование эквалайзера для изменения звука iPod touch в соответствии с определенным звуком или стилем

• Выберите «Музыка» > «Эквалайзер» и выберите одну из настроек.

#### Настройка ограничения громкости для музыки или видео

 Выберите «Музыка» > «Ограничение громкости» и перетяните бегунок, чтобы настроить максимальную громкость. Нажмите «Заблок. огран. громкости», чтобы указать код для предотвращения изменения настроек.

Настройка ограничения громкости ограничивает только громкость музыки (включая подкасты и аудиокниги) и видео (включая фильмы, взятые напрокат), и только в том случае, если наушники или динамики подключены к порту наушников на iPod touch.

**ВНИМАНИЕ:** Важную информацию о предотвращении потери слуха см. в Руководстве по продукту на www.apple.com/ru/support/manuals/ipod

# Видео

Настройки видео применяются к видеоматериалам (включая фильмы, взятые напрокат). Вы можете указать момент возобновления воспроизведения видео, начатого Вами ранее, включить или выключить скрытые субтитры, а также настроить iPod touch на воспроизведение видео на ТВ-устройстве.

#### Указание момента возобновления воспроизведения

 Выберите «Видео» > «Воспроизвести», затем укажите, будут ли видео, которые Вы начали смотреть ранее, возобновлены с самого начала или с момента, на котором Вы прекратили воспроизведение.

#### Включение или выключение скрытых субтитров

Выберите «Видео» и включите или выключите «Титры».

### Настройки ТВ-выхода

Используйте данные настройки, чтобы указать, как iPod touch воспроизводит видео на ТВ-устройстве. Дополнительную информацию об использовании iPod touch для воспроизведения видео на ТВ-устройстве Вы найдете в «Просмотр видео на ТВ-устройстве, подключенном к iPod touch» на стр. 35.

#### Включение или выключение широкоэкранного режима

Выберите «Видео» и включите или выключите «Широкоэкранное».

#### Установка ТВ-сигнала на PAL или NTSC.

Выберите «Видео» > «TV сигнал», а затем выберите «NTSC» или «PAL».

PAL и NTSC являются стандартами телевизионного вещания. NTSC отображает 480i, а PAL отображает 576i. Ваше ТВ-устройство использует один из этих стандартов в зависимости от региона, где устройство было куплено. Если Вы не уверены, какой стандарт вещания используется в Вашем ТВ-устройстве, обратитесь к прилагаемой документации.

# Фотографии

Настройки фотографий позволяют определить, каким образом фотографии отображаются в слайд-шоу.

#### Установка длительности показа каждого слайда

Выберите «Фотографии» > «Показывать фото» и установите длительность.

#### Настройка эффекта перехода

Выберите «Фотографии» > «Переход» и выберите эффект перехода.

#### Включение или выключение повтора слайд-шоу

• Выберите «Фотографии» и включите или выключите «Повторить».

#### Настройка отображения фотографий в произвольном порядке или по порядку

Выберите «Настройки» > «Фотографии» и включите или выключите «Перемешать».

### Mail

Используйте установки Mail для настройки аккаунта электронной почты для iPod touch. Изменения, вносимые в настройки аккаунта, не синхронизируются с Вашим компьютером: это позволяет производить настройку электронной почты для работы с iPod touch без изменения настроек аккаунта электронной почты на Вашем компьютере.

#### Настройки аккаунта

Настройки аккаунта, которые отображаются на iPod touch, зависят от типа Вашего аккаунта — POP или IMAP.

*Примечание:* Аккаунты электронной почты Microsoft Outlook 2003 или 2007 должны быть настроены на IMAP для работы с iPod touch.

#### Прекращение использования аккаунта

• Выберите Mail, затем выберите аккаунт и отключите его.

Если аккаунт более не активен, iPod touch не отображает аккаунт, не отправляет и не проверяет электронную почту этого аккаунта до тех пор, пока он снова не станет активным.

#### Настройка дополнительных параметров

- Выберите Mail > «Аккаунты», выберите аккаунт, после чего выполните одно из следующих действий:
  - Чтобы указать, будут ли черновики, отправленные и удаленные сообщения храниться в iPod touch или на удаленном сервере электронной почты (только для аккаунтов IMAP), нажмите «Дополнительные» и выберите «Черновики», «Отправленные» или «Удаленные».

При сохранении сообщений на iPod touch их можно просматривать даже тогда, когда iPod touch не подключен к Интернету.

- Чтобы указать, когда удаленные сообщения будут окончательно удалены из памяти iPod touch, нажмите «Дополнительные», затем «Удалить», и выберите время: Никогда, через один день, через одну неделю, через один месяц.
- Для настройки параметров почтового сервера нажмите «Имя узла», «Имя пользователя» или «Пароль» под пунктом «Сервер входящей почты» или «Сервер исходящей почты». За сведениями о правильных настройках обратитесь к вашему сетевому администратору или интернет-провайдеру.

• Для настройки SSL и пароля нажмите «Дополнительные». За сведениями о правильных настройках обратитесь к своему сетевому администратору или интернет-провайдеру.

#### Удаление аккаунта электронной почты с iPod touch

 Выберите Mail, нажмите аккаунт, затем выполните прокрутку вниз и нажмите «Удалить аккаунт».

Удаление аккаунта электронной почты с iPod touch не приведет к его удалению из Вашего компьютера.

### Настройки сообщений электронной почты

iPod touch проверяет Ваш аккаунт и принимает новые письма при каждом открытии Mail. Можно также настроить Mail на регулярную проверку электронной почты и загрузку сообщений, не открывая Mail.

#### Настройка автоматической проверки новых сообщений на iPod touch

 Выберите Mail > «Автопроверка», затем нажмите «Вручную», "Каждые 15 минут", "Каждые 30 минут" аили "Каждый час."

Если у Вас есть аккаунт Yahoo!, электронная почта сразу же пересылается на iPod touch, как только она приходит на сервер Yahoo!.

#### Настройка количества сообщений, отображаемых на iPod touch

 Выберите Mail > «Показать», затем выберите одну из настроек. Можно выбрать отображение последних 25, 50, 75,100 или 200 сообщений. Для загрузки дополнительных сообщений в Mail переместитесь в низ списка входящих сообщений и нажмите "Загрузить... еще."

#### Настройка количества строчек, отображаемых в списке сообщений

 Выберите Mail > «Просмотр», затем выберите одну из настроек. Вы можете выбрать просмотр от нуля до пяти строчек каждого сообщения. Это позволяет бегло просмотреть список сообщений в почтовом ящике и получить представление о содержании каждого из них.

#### Установка минимального размера шрифта для сообщений

 Выберите Mail > «Мин размер шрифта», затем выберите «Маленький», «Средний», «Большой», «Гигантский» или «Огромный».

#### Настройка отображения элементов «Кому» и «Копия» в списках

#### сообщений на iPod touch

Выберите Mail, затем отключите или включите «Показать Кому/Копия».

Если показ «Кому/Копия» включен, Кому или Копия около каждого сообщения в списке указывают, было ли Вам направлено само сообщение или его копия.

#### Настройка iPod touch на подтверждение удаления сообщения

Выберите Mail, затем отключите или включите «Подтвержд. удаление».

Если «Подтвержд. удаление» включено, для удаления сообщения следует нажать 🕅, после чего подвердить, нажав «Удалить».

#### Настройки отправки электронной почты

# Настройка отправки копии каждого отправленного Вами сообщения на iPod touch

Выберите Mail, затем отключите или включите «Всегда посылать себе копию».

#### Добавление подписи к Вашим сообщениям

Вы можете настроить iPod touch на добавление подписи, например Вашего любимого изречения, Вашего имени, должности и номера телефона, которые будут появляться в каждом отправленном Вами сообщении.

• Выберите Mail > «Подпись» и наберите подпись.

#### Установка аккаунта электронной почты по умолчанию

Если Вы отправляете сообщение, используя другую программу iPod touch (например, отправляете фотографию с Photos или нажимаете электронный адрес объекта в Картах), сообщение будет отправлено с Вашего аккаунтаэлектронной почты, используемого по умолчанию.

Выберите Mail > «Стандартный аккаунт» и выберите аккаунт.

# Safari

#### Основные настройки

Вы можете использовать Google или Yahoo! для выполнения поисков в сети Интернет.

#### Выбор поисковой машины

 Выберите «Safari» > «Поисковик», а затем выберите поисковую машину, которую Вы хотите использовать.

### Настройки безопасности

По умолчанию Safari настроена на отображение некоторых функций Интернета, например, определенных фильмов, анимации и веб-программ. Вы можете выключить некоторые из этих функций, чтобы защитить iPod touch от возможного риска для его безопасности во время работы в Интернете.

#### Изменение настроек безопасности

- Выберите «Safari» и выполните одно из следующих действий:
  - *Чтобы включить или выключить JavaScript*, выключите или включите JavaScript. JavaScript позволяет веб-программистам контролировать элементы страницы, например, страница, использующая JavaScript, отображает текущую дату и время или вызывает отображение страницы, связанной по ссылке, на новой всплывающей странице.
  - Чтобы включить или выключить плагины, включите или выключите «Модули».
    Плагины позволяют Safari воспроизводить некоторые виды аудио- и видеофайлов, а также отображать файлы Microsoft Word и документы Microsoft Excel.
  - Чтобы заблокировать или разрешить всплывающие окна, включите или выключите «Блокировать попапы». Блокирование всплывающих окон предотвращает их появление во время закрытия страницы или открытия страницы при вводе ее адреса. Блокирование всплывающих окон, появляющихся при нажатии ссылки, не происходит.
  - Чтобы настроить, будет ли Safari принимать cookies, нажмите «Принять Cookies» и выберите «Никогда», «Из посещенных» или «Всегда».

Cookie представляет собой фрагмент информации, помещенной веб-страницей на iPod touch и позволяющей «вспомнить» Вас при следующем посещении. Таким образом веб-страницы могут быть изменены для Вас, основываясь на предоставленной Вами информации.

Некоторые из страниц не работают должным образом, если iPod touch не настроен на принятие cookies.

- Чтобы очистить историю посещенных Вами страниц, нажмите «Очистить историю».
- Чтобы удалить из Safari все cookies, нажмите «Удалить Cookies».
- Чтобы очистить кэш браузера, нажмите «Очистить кэш».

Кэш браузера сохраняет контент страниц, позволяя им открываться быстрее при повторном посещении. Если страница не отображает новый контент при открытии, попробуйте очистить кэш.

#### Настройки разработчика

Debug Console поможет при устранении ошибок веб-страниц. Когда Debug Console включена, она появится автоматически при возникновении ошибки веб-страницы.

#### Включение или выключение Debug Console

Bыберите «Safari» > «Paзpaботчик» и включите или выключите Debug Console.

#### Контакты

Используйте настройки «Контакты», чтобы определить вид и порядок отображения контактов.

#### Настройка порядка видов

 Выберите «Настройки» > «Контакты» > «Порядок сортировки», а затем выберите «Имя, Фамилия» или «Фамилия, Имя».

#### Настройка порядка отображения

 Выберите «Настройки» > «Контакты» > «Порядок показа», а затем выберите «Имя, Фамилия» или «Фамилия, Имя».

# Восстановление или Перенос Ваших параметров iPod touch

При подключении iPod touch к Вашему компьютеру на нем автоматически создается резервная копия параметров iPod touch. При необходимости Вы можете восстановить эту информацию, например, если Вы приобретете новый iPod touch и захотите перенести на него предыдущие параметры. Возможно, Вам также придется сбросить информацию, хранящуюся на iPod touch, при возникновении проблем с подключением к сети Wi-Fi.

Информация, для которой автоматически создается резервная копия, содержит заметки, избранные контакты, настройки звука и другие параметры.

#### Восстановление или перенос параметров

Выполните одно из следующих действий:

- Подключите новый iPod touch к тому же самому компьютеру, который Вы использовали с прежним iPod touch, откройте iTunes и следуйте инструкциям на экране.
- Сбросьте всю информацию на iPod touch. В пункте «Настройки» выберите «Основные» > «Сбросить», а затем выберите «Сбросить все настройки», «Удалить содержимое и настройки» или «Сбросить настройки сети». Затем подключите iPod touch к компьютеру, откройте iTunes и следуйте инструкциям на экране.

При сбросе настроек сети список ранее использованных сетей удаляется. Wi-Fi отключается, а затем снова включается, что приводит к отключению от всех сетей, к которым Вы были подключены. Настройки Wi-Fi и «Подтвердите подключ»? остаются включенными.

#### Удаление резервной копии параметров

 Откройте iTunes и выберите iTunes > «Параметры» (на компьютере Mac) или «Изменить» > «Параметры» (на PC). Затем выберите «Синхронизация» и нажмите «Удалить резервные копии».

iPod touch не нужно подключать к Вашему компьютеру.

# Советы и устранение неполадок

Большинство проблем, возникающих при использовании iPod touch, могут быть решены за короткий срок с помощью советов, приведенных в данной главе.

# Общие рекомендации

# Если экран пуст или отображен значок низкого заряда аккумулятора

В iPod touch недостаточно энергии и его необходимо перезарядить в течение десяти минут, прежде чем Вы сможете начать его использование. Информацию о зарядке iPod touch см. в «Зарядка аккумулятора» на стр. 23.

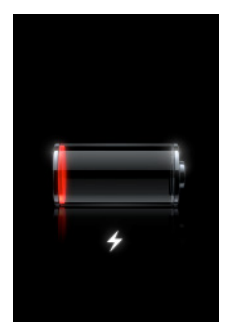

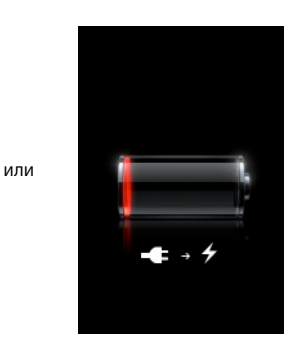

# Если iPod touch не отображается в iTunes или если Вы не можете синхронизировать iPod touch

- Возможно, аккумулятор iPod touch необходимо перезарядить. Информацию о зарядке iPod touch см. в «Зарядка аккумулятора» на стр. 23.
- Если это не приводит ни к какому результату, отключите другие USB-устройства от компьютера и подключите iPod touch к другому порту USB 2.0 компьютера (не на клавиатуре).
- Если это не приносит результатов, выключите iPod touch и включите его снова. Нажмите и удерживайте кнопку «Режим сна/Пробуждение» в верхней части iPod touch в течение нескольких секунд до появления красного бегунка. Перетяните бегунок. Затем нажмите и удерживайте кнопку «Режим сна/ Пробуждение» до появления логотипа Apple.

- Если это не приносит результатов, перезагрузите компьютер и заново подключите к нему iPod touch.
- Если это не помогает, загрузите и установите (или переустановите) самую новую версию iTunes с веб-сайта www.apple.com/ru/itunes

#### Если iPod touch не включается или экран «зависает» или не отвечает

- Возможно, iPod touch необходимо перезарядить. См. «Зарядка аккумулятора» на стр. 23.
- Нажмите и удерживайте кнопку «Домой» 🗋 в течение, как минимум, шести секунд, до тех пор, пока программа, которую Вы использовали, не будет завершена.
- Если это не приносит результатов, выключите iPod touch и включите его снова. Нажмите и удерживайте кнопку «Режим сна/Пробуждение» в верхней части iPod touch в течение нескольких секунд до появления красного бегунка. Перетяните бегунок. Затем нажмите и удерживайте кнопку «Режим сна/ Пробуждение» до появления логотипа Apple.
- Если это не приносит результатов, перезагрузите iPod touch. Нажмите и удерживайте кнопку «Режим сна/Пробуждение» и кнопку «Домой» — в течение по меньшей мере десяти секунд до появления логотипа Apple.

#### Если iPod touch по-прежнему «зависает» или не отвечает после перезагрузки

- Сбросьте настройки iPod touch. На домашнем экране выберите «Настройки» > «Основные» > «Сбросить» > «Сбросить все настройки». Все настройки будут сброшены, а Ваши данные и медиафайлы сохранены.
- Если это не приносит результатов, удалите весь контент с iPod touch. На домашнем экране выберите «Настройки» > «Основные» > «Сбросить» > «Удалить содержимое и настройки». Все настройки будут сброшены, и все данные и медиафайлы удалены с iPod touch.
- Если это не приносит результатов, восстановите ПО iPod touch. См. «Обновление и восстановление ПО iPod touch» на стр. 96.

#### Если iPod touch не воспроизводит звук

- Отсоедините и снова подсоедините наушники. Убедитесь, что разъем наушников введен до упора.
- Проверьте, не выключена ли громкость полностью.
- Музыка на iPod touch может быть приостановлена. На домашнем экране нажмите «Музыка», нажмите «Сейчас исполняется», а затем нажмите ▶.
- Проверьте, настроено ли ограничение громкости. На домашнем экране выберите «Настройки» > «Музыка» > «Ограничение громкости». Дополнительную информацию Вы найдете на стр. 84.
- Убедитесь, что Вы используете iTunes 7.6 или новее (посетите веб-сайт www.apple. com/ru/itunes). Песни, приобретенные в iTunes Store с помощью более старых версий iTunes, не будут воспроизводиться на iPod touch до тех пор, пока Вы не обновите iTunes.

• Если Вы используете дополнительный выход Dock, убедитесь, что стерео- или внешние динамики включены и исправно работают.

**Если iPod touch выводит сообщение** «Этот аксессуар не поддерживается iPod» Подключенный к устройству аксессуар, вероятно, не будет работать с iPod touch.

#### Если не удается воспроизвести только что купленную песню

Покупка может все еще находиться в процессе загрузки. Закройте и снова откройте «Музыка» и повторно попытайтесь воспроизвести песню.

#### Если не удается добавить или воспроизвести песню, видео или другой объект

Возможно, медиафайл закодирован в формате, не поддерживаемом iPod touch. iPod touch поддерживает аудиофайлы следующих форматов. Данный перечень включает в себя форматы для аудиокниг и подкастов:

- ААС (М4А, М4В, М4Р до 320 Кбит/с)
- Apple Lossless (высококачественный сжатый формат)
- МРЗ (до 320 Кбит/с)
- MP3 Variable Bit Rate (VBR)
- WAV
- AA (audible.com речь, форматы 2, 3 и 4)
- AAX (audible.com речь, AudibleEnhanced format)
- AIFF

iPod touch поддерживает видеофайлы следующих форматов.

- H.264 (Baseline Profile Level 3.0)
- MPEG-4 (Simple Profile)

Песня, закодированная в формате Apple Lossless, имеет качество звука CD, но занимает только половину места по сравнению с песней в формате AIFF или WAV. Та же песня в формате AAC или MP3 занимает еще меньше места. При импорте музыки с CD с помощью iTunes материал по умолчанию преобразуется в формат AAC.

Используя iTunes для Windows, Вы можете преобразовывать незащищенные файлы WMA в формат ААС или MP3. Данная функция представляет интерес при наличии в медиатеке данных, кодированных в формате WMA.

iPod touch не поддерживает аудиофайлы WMA, MPEG Layer 1, MPEG Layer 2 или audible.com формат 1.

При наличии в медиатеке iTunes песни или видео, не поддерживаемых iPod touch, Вы можете преобразовать их в формат, который поддерживается iPod touch. За дополнительной информацией обращайтесь в Справку iTunes.

#### Если Вы забыли пароль

Необходимо восстановить ПО iPod touch. См. «Обновление и восстановление ПО iPod touch» на стр. 96

# Если Вы ввели на iPod touch контакты, которые Вы не хотите синхронизировать на Ваш компьютер

Замените контакты на iPod touch информацией, находящейся на компьютере.

- 1 Откройте iTunes.
- 2 Подключая iPod touch к компьютеру, нажмите и удерживайте сочетание клавиш «Command-Option» (если Вы работаете на компьютере Mac) или «Shift-Control» (если Вы работаете на PC) до тех пор, пока не увидите iPod touch в списке источников iTunes с левой стороны. В результате автоматическая синхронизация iPod touch будет предотвращена.
- 3 Выберите iPod touch в списке источников iTunes и нажмите вкладку «Инфо».
- 4 Под пунктом «Заменить информацию на этом iPod» выберите «Контакты». Вы можете выбрать несколько.
- 5 Нажмите «Применить».

Контакты на iPod touch заменены контактами на Вашем компьютере. Во время следующей синхронизации iPod touch будет синхронизирован в обычном порядке, добавляя данные, введенные на iPod touch, на компьютер и наоборот.

#### Если не удается синхронизировать с Yahoo!

Возможно, iTunes не может подключиться к Yahoo!. Убедитесь, что компьютер подключен к Интернету и что Вы ввели правильный ID и пароль Yahoo! в iTunes. Подключите iPod touch к компьютеру, нажмите в iTunes вкладку «Инфо» и выберите «Синхронизировать контакты Адресной книги Yahoo!» и введите текущий ID и пароль Yahoo!

# Если контакты, которые Вы удалили на iPod touch или на компьютере, не удалены из Адресной книги Yahoo! после синхронизации

Адресная книга Yahoo! не позволяет удалить контакты, содержащие Messenger ID, посредством синхронизации. Чтобы удалить контакт, содержащий Messenger ID, войдите в Вашу учетную запись Yahoo! и удалите контакт, используя Адресную книгу Yahoo!

#### Если не удается войти в iTunes Wi-Fi Music Store

Чтобы использовать iTunes Wi-Fi Music Store, iPod touch должен быть подключен к сети Wi-Fi, которая подключена к Интернету. Информацию о подключении к сети Wi-Fi cм. на стр. 22. iTunes Wi-Fi Music Store доступен не во всех странах.

#### Если не удается приобрести музыку в iTunes Wi-Fi Music Store

Чтобы приобрести песни в iTunes Wi-Fi Music Store (доступно не во всех странах), Вам необходима учетная запись iTunes Store. Также, Вы должны были войти в эту учетную запись при последней синхронизации iPod touch с iTunes. Если Вы получили сообщение, что информация учетной записи не найдена, откройте iTunes, войдите в Вашу учетную запись iTunes Store, а затем подключите и синхронизируйте iPod touch.

# Обновление и восстановление ПО iPod touch

Вы можете использовать iTunes, чтобы обновить или восстановить iPod touch. Чтобы использовать самое новое ПО, необходимо всегда обновлять iPod touch. Вы также можете восстановить ПО, которое вернет iPod touch к его первоначальному состоянию.

- *Если Вы выполняете обновление*, обновляется ПО iPod touch, но настройки и песни изменены не будут.
- *Если Вы выполняете восстановление*, с iPod touch стираются все данные, включая песни, файлы, контакты, фотографии, информацию календаря и любые другие данные. Все настройки iPod touch восстановлены до их первоначального состояния.

#### Обновление или восстановление iPod touch

- 1 Убедитесь в наличии связи с Интернетом, а также установленной новой версии iTunes c www.apple.com/ru/itunes.
- 2 Подсоедините iPod touch к компьютеру.
- 3 В панели источников iTunes выберите iPod touch и нажмите вкладку «Обзор».
- 4 Нажмите «Обновления». iTunes уведомит Вас о наличии самой новой версии ПО iPod touch.
- 5 Нажмите «Обновить», чтобы установить самую новую версию ПО. Вы также можете нажать «Восстановить» и восстановить iPod touch до его первоначальных настроек, и стерев при этом все данные и медиафайлы на iPod touch. Следуйте указаниям, появляющимся на экране, чтобы завершить процесс восстановления.

# Использование функций доступа iPod touch

Следующие функции могут облегчить использование iPod touch при наличии у Вас ограничений трудоспособности.

#### Выключение субтитров

Если это доступно, можно включить закрытые титры видеофильма. См. «Включение или выключение скрытых субтитров» на стр. 85.

#### Минимальный размер шрифта для сообщений

Установите минимальный шрифт для сообщений Mail на «Большой», «Гигантский» или «Огромный» для улучшения читаемости. См. «Установка минимального размера шрифта для сообщений» на стр. 87.

#### Изменение масштаба

Дважды нажмите или «растяните» или «стяните» пальцами веб-страницы, фотографии и карты, чтобы изменить их масштаб. См. стр. 19.

#### Универсальный доступ в Mac OS X

Воспользуйтесь функциями Универсального доступа в Mac OS X при использовании iTunes для синхронизации информации и контента из медиатеки iTunes на iPod touch. В Finder выберите «Справка» > «Справка Mac», затем задайте для поиска «универсальный доступ».

Дополнительную информацию о функциях доступа в iPod touch и Mac OS X Вы найдете по адресу: www.apple.com/ru/accessibility

# Дополнительная информация, сервис и поддержка

# Дополнительную информацию об использовании iPod touch можно найти в справке на экране компьютера или в Интернете.

В таблице приведены сведения о получении дополнительной информации в отношении ПО для iPod и информации о сервисном обслуживании.

| Информация по теме                                                                                   | Сделайте следующее                                                                                                    |
|----------------------------------------------------------------------------------------------------|----------------------------------------------------------------------------------------------------|
| Безопасное использование<br>iPod touch                                                               | Для получения самой актуальной информации зайдите на<br>www.apple.com/ru/support/manuals/ipod или ознакомьтесь с<br>Руководством по продукту, которое содержит обновленную<br>информацию по безопасности и нормативные сведения.             |
| Поддержка, советы, форумы и<br>загрузки ПО Apple для<br>iPod touch                                   | Посетите веб-сайт www.apple.com/ru/support/ipodtouch.                                                                                                    |
| Новейшая информация об<br>iPod touch                                                                 | Посетите веб-сайт www.apple.com/ru/ipodtouch.                                                                                                    |
| Использование iTunes                                                                                 | Откройте iTunes и выберите «Справка» > «Справка iTunes».<br>Самоучитель iTunes (доступен только в некоторых странах) Вы<br>найдете по адресу: www.apple.com/ru/support/itunes.                                                               |
| Использование iPhoto<br>Mac OS X                                                                     | Откройте iPhoto и выберите «Справка» > «Справка iPhoto».                                                                                                    |
| Использование Адресной<br>книги Mac OS X                                                             | Откройте Адресную книгу и выберите «Справка» > «Справка<br>Адресной книги».                                                                                                    |
| Использование iCal Mac OS X                                                                          | Откройте iCal и выберите «Справка» > «Справка iCal».                                                                                                    |
| Microsoft Outlook, Адресная<br>книга Windows, Adobe<br>Photoshop Album и Adobe<br>Photoshop Elements | Ознакомьтесь с документацией, прилагаемой к этим программам.                                                                                                    |
| Серийный номер iPod touch                                                                            | Вы найдете его на задней панели iPod touch или выбрав «Настройки» > «Основные» > «Об устройстве» на домашнем экране.                                                                                                    |
| Гарантийное обслуживание                                                                             | Прежде всего воспользуйтесь рекомендациями данного<br>руководства и ресурсов Интернета. Затем посетите веб-сайт<br>www.apple.com/ru/support или ознакомьтесь с Важной<br>информацией к продукту, входящей в комплект поставки<br>iPod touch. |

Apple Inc.2008 Apple Inc. Все права защищены

Аррle, логотип Apple, AirPort, Cover Flow, iCal, iPhoto, iPod, iTunes, Mac, Macintosh и Mac OS являются товарными знаками Apple Inc., зарегистрированными в США и других странах. Finder, Safari и Shuffle являются товарными знаками Apple Inc.. Mac является зарегистрированным знаком обслуживания Apple Inc., зарегитрированным в США и других странах. iTunes Store является знаком обслуживания Apple Inc. Adobe и Photoshop являются товарными знаками или зарегистрированными товарными знаками Adobe Systems Incorporated в США и/или других странах. Названия других компаний и продуктов, упомянутых здесь, могут являться товарными знаками соответствующих компаний.

Продукты сторонних фирм упоминаются исключительно для информации, а не с целью одобрения или рекомендации. Компания Apple не несет ответственности за эксплуатационные качества и использование этих продуктов. Все договоренности, соглашения или гарантийные обязательства (при наличии) заключаются непосредственно между поставщиком и потенциальными пользователями. При составлении данного руководства были предприняты все усилия для обеспечения достоверности и точности информации. Apple не несет ответственности за опечатки или описки.

Продукт, описанный в данном руководстве, включает в себя технологию защиты авторских прав, защищенную определенными патентами США и другими правами по охране интеллектуальной собственности, принадлежащими корпорации Macrovision Corporation и другим владельцам прав. Использование данной технологии защиты авторских прав должно быть разрешено корпорацией Macrovision Corporation и предназначается для домашнего и другого ограниченного просмотра, если корпорация Macrovision Corporation не разрешила другое. Обратное проектирование или дизассемблирование запрещены.

Патентные заявки на устройство в США №№ патентов 4,631,603, 4,577,216, 4,819,098 и 4,907,093 выданы только для домашнего просмотра.

RS019-1215/2008-03